# Benutzerhandbuch (Orginal)

## Kanalagent-II

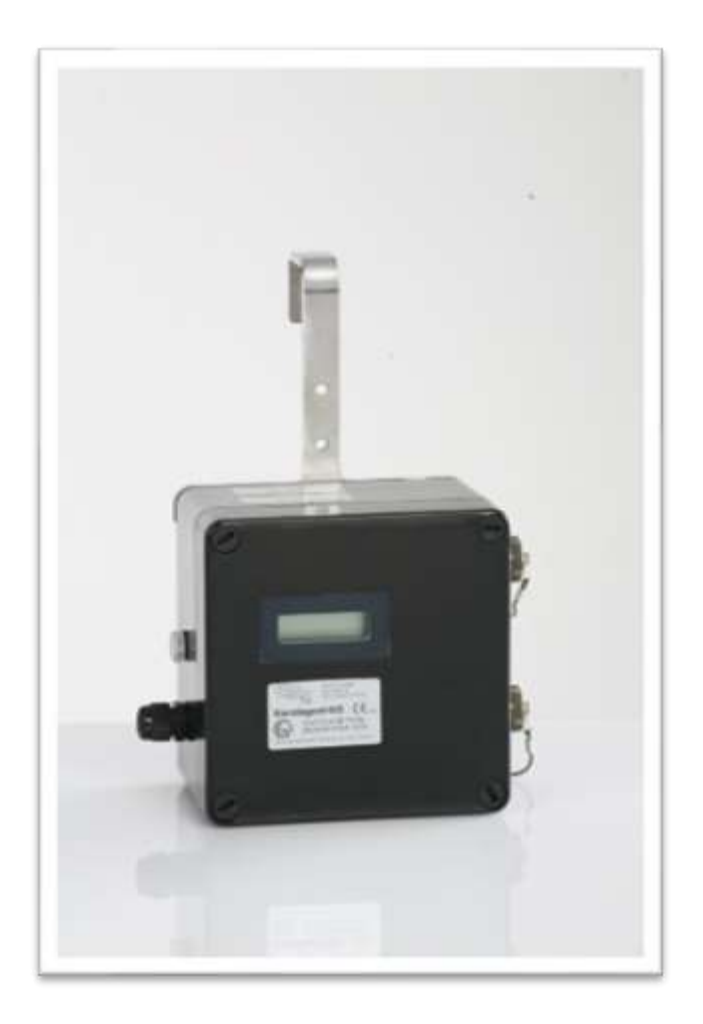

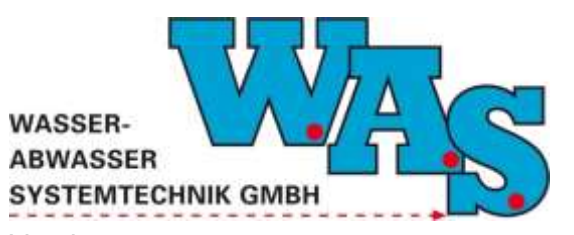

Version: 1.11 Gültig ab: 28.09.2023

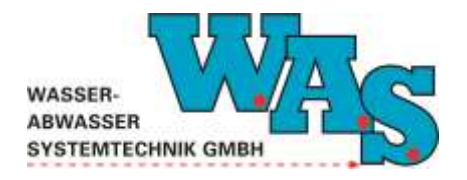

**Seite I** Version: 1.11 Gültig ab: 28.09.2023

## Inhaltsverzeichnis

| 1 | ALL                                        | .GEMEINES                                                             | 1  |
|---|--------------------------------------------|-----------------------------------------------------------------------|----|
|   | 1.1                                        | Verwendungszweck                                                      | 1  |
|   | 1.2                                        | SICHERHEITSHINWEISE ZUR EINHALTUNG DER EXPLOSIONSSCHUTZVORSCHRIFTEN   | 1  |
|   | 1.3                                        | HAFTUNGSAUSSCHLUSS                                                    | 2  |
| 2 | SPE                                        | ZIFIKATION DES MESSSYSTEMS                                            | 3  |
|   | 2.1                                        | LIEFERUMFANG                                                          | 3  |
|   | 2.2                                        | WESENTLICHE UNTERSCHIEDE ZWISCHEN KANALAGENT-II/S UND KANALAGENT-II/M | 3  |
|   | 2.3                                        | GERÄTEANSICHT                                                         | 4  |
|   | 2.4                                        | TECHNISCHE DATEN                                                      | 7  |
|   | 2.4.1                                      | 1 Allgemein                                                           | 7  |
|   | 2.4.2                                      | 2 Druck-Kombisensor für Druck und Temperatur                          | 7  |
|   | 2.4.3                                      | 3 Temperatursensor (Kanalagent-II/M)                                  | 8  |
|   | 2.4.4                                      | 4 Technische Daten Explosionsschutz                                   | 8  |
| 3 | FUN                                        | IKTIONSPRINZIP                                                        | 10 |
|   | 3.1                                        | WASSERSTANDSMESSUNG                                                   | 10 |
|   | 3.2                                        | TEMPERATURMESSUNG (KANALAGENT-II/M)                                   | 10 |
|   | 3.3                                        | STROMVERSORGUNG                                                       | 10 |
|   | 3.4                                        | MATRIX                                                                | 10 |
| 4 | INB                                        | ETRIEBNAHME                                                           | 11 |
|   | 4.1                                        | EINSATZVORBEREITUNG                                                   | 11 |
|   | 4.2                                        | INSTALLATION DER HARDWARE                                             | 11 |
|   | 4.2.1                                      | 1 Installation der Zentraleinheit                                     | 11 |
|   | 4.2.2                                      | 2 Installation des Wasserstandssensors                                | 11 |
|   | 4.2.3                                      | 3 Installation des Temperatursensors (Kanalagent-II/M)                | 12 |
|   | 4.2.4                                      | 4 Probenehmeranschluss                                                | 12 |
|   | 4.2.5                                      | 5 Modemanschluss                                                      | 12 |
|   | 4.3                                        | PROGRAMMIERUNG MIT DER PC SOFTWARE WBEDIEN                            | 12 |
|   | 4.3.1                                      | 1 Einstellung der Schnittstellenparameter                             | 12 |
|   | 4.3.2                                      | 2 Systemeinstellungen                                                 | 14 |
|   | 4.3.3                                      | 3 Kontrolle der Systemzeit                                            | 14 |
|   | 4.3.4                                      | 4 Programmierung der Kanaleinstellungen                               | 14 |
|   | 4.3.5                                      | 5 Offsetanpassung                                                     | 17 |
|   | 4.3.6                                      | 6 Eingabe von Kommentaren                                             |    |
|   | 4.3.7                                      | 7 Kontrolle der Einstellungen                                         |    |
|   | 4.3.8                                      | 8 Start der Messung                                                   |    |
|   | 4.3.9                                      | 9 Funktionskontrolle durch Anzeige der aktuellen Werte                | 19 |
|   | 4.4                                        |                                                                       | 20 |
|   | 4.4.                                       | Einstellung der Schnittstellenparameter                               |    |
|   | 4.4.2                                      | 2 Systemeinstellungen                                                 |    |
|   | 4.4.                                       | 3 Einsteilung der Systemzelt                                          |    |
|   | 4.4.4<br>///////////////////////////////// |                                                                       |    |
|   | 4.4.3                                      | o Onseranipassung                                                     | 25 |

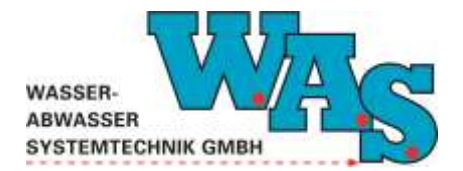

Seite II Version: 1.11 Gültig ab: 28.09.2023

|    | 4.4.  | 6 Eingabe von Kommentaren                                                  | 26 |
|----|-------|----------------------------------------------------------------------------|----|
|    | 4.4.  | 7 Kontrolle der Einstellungen                                              | 27 |
|    | 4.4.8 | 8 Start der Messung                                                        | 27 |
|    | 4.4.9 | 9 Funktionskontrolle durch Anzeige der aktuellen Werte                     | 28 |
| 5  | BET   | RIEB DER MESSSTELLE UND DATENAUSLESUNG                                     | 29 |
|    | 5.1   | ALLGEMEINES                                                                | 29 |
|    | 5.2   | AUSLESEN VON MESSDATEN MIT DER PC-SOFTWARE WBEDIEN                         | 29 |
|    | 5.2.  | 1 Start und Stopp der Messung                                              | 29 |
|    | 5.2.2 | 2 Auslesen und Neustart                                                    | 30 |
|    | 5.2.3 | 3 Altauslesen                                                              | 30 |
|    | 5.2.4 | 4 Zeitselektives Aulesen                                                   | 31 |
|    | 5.3   | AUSLESEN VON MESSDATEN MIT CEBEDIEN                                        | 32 |
|    | 5.3.  | 1 Start und Stopp der Messung                                              | 33 |
|    | 5.3.2 | 2 Auslesen und Neustart                                                    | 33 |
|    | 5.3.  | 3 Altauslesen                                                              | 34 |
|    | 5.4   | ABSPEICHERN DER AUSGELESENEN DATEN                                         | 35 |
| 6  | DAT   | TENAUSWERTUNG (NUR WBEDIEN)                                                | 36 |
|    | 6.1   | ÜBERGABE DER DATEN AN DAS PROGRAMM FILEINSPECTOR                           |    |
|    | 6.2   | DATENKONVERTIERUNG                                                         | 36 |
| 7  | VEF   | WENDUNG DER IN DER ZENTRALEINHEIT INTEGRIERTEN ANZEIGE                     |    |
| 8  | FEH   |                                                                            | 30 |
| Ŭ  |       |                                                                            |    |
|    | 8.1   | KOMMUNIKATION MIT DEM MESSSYSTEM FUNKTIONIERT NICHT                        |    |
|    | 8.2   |                                                                            |    |
|    | 8.3   |                                                                            |    |
|    | 8.4   | ANGEZEIGTE WASSERSTANDE STIMMEN NICHT MIT DEN TATSACHLICHEN WERTEN ÜBEREIN | 40 |
| 9  | CHE   | ECKLISTE FÜR DIE AUSLESUNG                                                 | 41 |
|    | 9.1   | MONTAGE DES MESSSYSTEMS                                                    | 41 |
|    | 9.2   | AUSLESUNG DES MESSSYSTEMS                                                  | 41 |
| 1( | ) ZUE | BEHÖR                                                                      | 42 |
|    | 10.1  | MONTAGEBLECHE                                                              |    |
|    | 10.2  | INTERFACEKABEL ZWISCHEN AUSLESEEINHEIT (LAPTOP, PDA) UND KANALAGENT-II     |    |
|    | 10.3  | TERMINALSOFTWARE WBEDIEN ZUR PARAMETRIERUNG UND DATENAUSLESUNG             | 43 |
|    | 10.4  | USB-RS232 UMSETZER                                                         | 43 |
|    | 10.5  | ANSCHLUSSKABEL FÜR PROBENEHMER                                             | 43 |
|    | 10.6  | Temperatursensor (Kanalagent-II/M)                                         | 43 |
|    | 10.7  | Модем                                                                      | 43 |
|    | 10.8  | AUSWERTESOFTWARE FILEINSPECTOR                                             | 43 |
| 11 | I ANI | HANG                                                                       | 46 |
|    | 11.1  | EU-KONFORMITÄTSERKI ÄRUNG                                                  | 46 |
|    | 11.2  | EG-BAUMUSTERPRÜFBESCHEINIGUNG                                              |    |
|    |       |                                                                            |    |

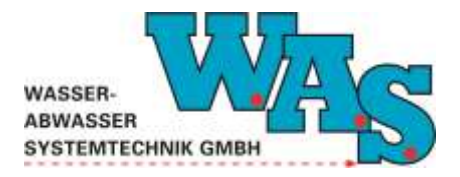

**Seite III** Version: 1.11 Gültig ab: 28.09.2023

| Abbildungsverzeichnis                                                   |    |
|-------------------------------------------------------------------------|----|
| Abbildung 1: Kanalagent-II/S Zentraleinheit                             | 4  |
| Abbildung 2: Kombisensor für Wasserstand und Temperatur                 | 5  |
| Abbildung 3: Interfacekabel PC-SD9M8-UFO                                | 5  |
| Abbildung 4: Modem-Ex                                                   | 6  |
| Abbildung 5: Temperatursensor                                           | 6  |
| Abbildung 6: Dialogfenster zum Einstellen der Schnittstellenparameter   | 13 |
| Abbildung 7: Popup-Fenster, Messung läuft                               | 13 |
| Abbildung 8: Dialogfenster zur Einstellung der Uhrzeit                  | 14 |
| Abbildung 9: Dialogfenster für die Kanaleinstellungen                   | 15 |
| Abbildung 10: Sonderprofil                                              | 16 |
| Abbildung 11: Dialogfenster für die Offset-Anpassung                    | 17 |
| Abbildung 12: Beschreibung der Lage des Sensors                         | 17 |
| Abbildung 13: Dialogfenster zur Eingabe von Kommentaren                 | 18 |
| Abbildung 14: Menüpunkte zur Anzeige der Einstellungen                  | 18 |
| Abbildung 15: Popup-Fenster, Alt-Daten im Speicher                      | 19 |
| Abbildung 16: Messung gestoppt                                          | 19 |
| Abbildung 17: Messung gestartet                                         | 20 |
| Abbildung 18: Programmoberfläche                                        | 21 |
| Abbildung 19: Fenster Schnittstelleneinstellungen                       | 21 |
| Abbildung 20: Hinweisfenster                                            | 22 |
| Abbildung 21: Zeiteinstellungen                                         | 22 |
| Abbildung 22: Kanaleinstellungen                                        | 23 |
| Abbildung 23: Sonderprofil                                              | 24 |
| Abbildung 24: Offsetanpassungen                                         | 25 |
| Abbildung 25: Beschreibung der Lage des Sensors                         | 25 |
| Abbildung 26:Eingabe von Kommentaren                                    | 26 |
| Abbildung 27: Anzeige der Einstellungen                                 | 27 |
| Abbildung 28: Hinweisfenster, Alt-Daten im Speicher                     | 27 |
| Abbildung 29: Anzeige der aktuellen Messwerte                           | 28 |
| Abbildung 30: Möglichkeiten zum Auslesen des Kanalagent-II mit WBedien  | 29 |
| Abbildung 31: Popup-Fenster, Alt-Daten im Speicher                      | 30 |
| Abbildung 32: Auslesen und Neustart                                     | 30 |
| Abbildung 33: Altauslesen bei laufender Messung                         | 31 |
| Abbildung 34: Altauslesen bei gestoppter Messung                        | 31 |
| Abbildung 35: Auswahlfenster für zeitselektives Auslesen                | 32 |
| Abbildung 36: Möglichkeiten zum Auslesen des Kanalagent-II mit ceBedien | 32 |
| Abbildung 37: Pop-Up Fenster, Alt-Daten im Speicher                     | 33 |
| Abbildung 38: Auslesen und Neustart                                     | 33 |
| Abbildung 39: Altauslesen bei laufender Messung                         | 34 |
| Abbildung 40: Altauslesen bei gestoppter Messung                        | 34 |
| Abbildung 41: Aufruf des FileInspector aus WBedien                      | 36 |
| Abbildung 42: Datenkonvertierung MDS - 3 in ASCII                       | 37 |
|                                                                         |    |

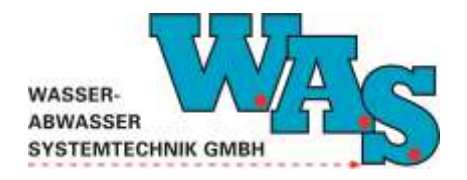

Seite IV Version: 1.11 Gültig ab: 28.09.2023

| Abbildung 43: Potentielle Fehlermeldungen                    | 39 |
|--------------------------------------------------------------|----|
| Abbildung 44: Änderungen bei laufender Messung nicht erlaubt | 40 |
| Abbildung 45: Spannset                                       | 42 |
| Abbildung 46: Screenshot FileInspector                       | 44 |

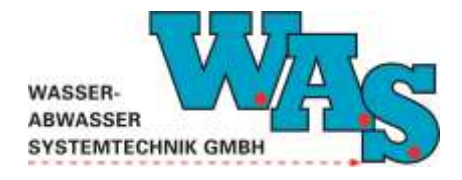

Seite 1 Version: 1.11 Gültig ab: 28.09.2023

## 1 Allgemeines

Das nachfolgende Benutzerhandbuch gibt dem Anwender des Kanalagent-II/S sowie des Kanalagent-II/M alle erforderlichen Informationen über die Funktionsweise und zum sicheren, erfolgreichen Einsatz des Messsystems. Außerdem enthält es Hinweise zur Installation der Geräte sowie die Beschreibung der Inbetriebnahme (Parametrierung), Wartung, Pflege und Einhaltung der Explosionsschutzvorschriften.

### 1.1 Verwendungszweck

Der Kanalagent-II inklusive der Sensoren dient zur zeitgenauen, netzunabhängigen Wasserstandmessung teil- und vollgefüllten Querschnitten. Weiterhin bietet das Gerät die Möglichkeit mit Hilfe einer im Gerät hinterlegten Matrix und einem passenden Messwehr bzw. einer passenden Messrinne Abflüsse zu berechnen.

Das Gerät bietet außerdem die Möglichkeit einen Probenehmer anzusteuern.

Durch den Druck-Kombisensor für Wasserstand und Temperatur kann neben dem Wasserstand gleichzeitig die Temperatur erfasst werden. Mit dem Kanalagent-II/M ist es weiterhin möglich, weitere Temperaturen oder Wasserstände zu messen.

## **1.2** Sicherheitshinweise zur Einhaltung der Explosionsschutzvorschriften

Der Kanalagent-II inklusive seiner Sensoren ist für den Einsatz in Bereichen mit explosiver Atmosphäre der Zone 1 ausgelegt. Erkundigen Sie sich nach den einzuhaltenden Explosionsschutzvorschriften, falls die betreffende Messstelle als explosionsgefährdeter Bereich einzustufen ist. Die zulässigen elektrischen Parameter können den technischen Daten (Kapitel 2.4.4) entnommen werden.

Das Gehäuse des Kanalagent-II darf nur außerhalb des Ex-Bereiches geöffnet werden. Beim Einbau des Gerätes an der Messstelle sind nur zulässige Werkzeuge einzusetzen.

Der Kanalagent-II ist außerhalb des **Ex-Bereiches** zu programmieren. Die RS232-Kommunikationsverbindung zum Kanalagent-II ist ebenso außerhalb des Ex-Bereiches mit dem zugehörigen Interfacekabel PC-SD9M8-UFO herzustellen. Ein Anschluss innerhalb des Ex-Bereichs ist nur mit einem zutreffend Ex-bescheinigten Anschluss-Interface unter Berücksichtigung der Höchstwerte gemäß Kapitel 2.4.4 möglich. Dies gilt genauso bei Benutzung des Probenehmeranschlusses. Beim Einsatz im Ex-Bereich ist unbedingt darauf zu achten, dass die RS232-Buchse, sowie die RS485-Buchse mit den dazugehörigen Schutzkappen verschlossen sind.

Ein Überstauen des Kanalagent-II ist zu vermeiden, deshalb sollte das Gerät ca.10cm über dem zu erwartenden Höchstwasserstand eingehängt werden. Wurde das Gerät bei einem Ereignis überstaut ist die Goretex-Membran des Luftausgleichs auf Verschmutzung zu prüfen und muss ggf. durch den Hersteller getauscht werden.

Die Spannungsversorgung des Kanalagent-II, bestehend aus einer Li-Batterie, kann nur durch den Hersteller getauscht werden.

Die Umsetzung dieser Verfahrensweise liegt in der Verantwortung des Betreibers.

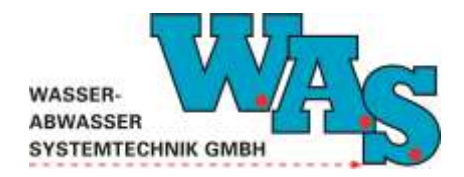

**Seite 2** Version: 1.11 Gültig ab: 28.09.2023

## 1.3 Haftungsausschluss

Die W.A.S. GmbH übernimmt keinerlei Haftung für die in diesem Dokument beschriebene Produkte oder Software und daraus resultierender Schäden. Die W.A.S. GmbH behält sich das Recht vor, Änderungen an den hier beschriebenen Produkten ohne vorherige Ankündigung durchzuführen. Diese Publikation kann ohne vorherige Ankündigung geändert werden.

Die in diesem Dokument erwähnten Produktnamen sind geschützte Marken oder eingetragene Markenzeichen der Fa. W.A.S. GmbH.

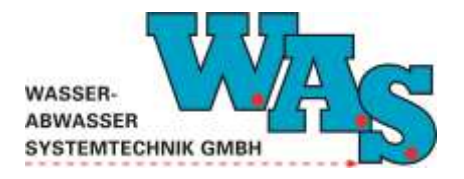

**Seite 3** Version: 1.11 Gültig ab: 28.09.2023

## 2 Spezifikation des Messsystems

## 2.1 Lieferumfang

Zum Standard-Lieferumfang des Messsystems gehören die nachfolgend aufgeführten Einzelkomponenten:

- Kanalagent-II einschließlich Drucksensor
- Benutzerhandbuch (einschließlich EG-Baumusterprüfbescheinigung und Konformitätserklärung im Anhang)

Als Drucksensor wird standardmäßig ein Druck-Kombisensor mit einem seriellen RS485-Ausgang eingesetzt, alternativ kann ein passiver Drucksensor eingesetzt werden. Der eingesetzte Sensortyp (RS485/analog) ist durch eine Kennzeichnung in der Nähe der Kabeldurchführung des Drucksensors erkennbar.

Das weitere Zubehör (siehe auch Kapitel 10) sollte nach den Kauf- und Messstellenbedingungen ausgewählt werden. Dazu gehören:

- Montagehilfen (Montagebleche, Spannbleche, Spreizscheren etc.)
- Verbindungskabel PC-SD9M8-UFO zwischen Ausleseeinheit (Laptop, PDA) und Kanalagent-II
- Terminalsoftware WBedien zur Parametrierung und Datenauslesung
- Auswertesoftware FileInspector
- USB-RS232 Adapter
- Anschlusskabel für Probenehmer
- PDA mit Bediensoftware ceBedien und ceInspector
- Netbook

Weitere erhältliche Komponenten für das Messsystem:

- Modem-Ex

Weitere erhältliche Komponenten für den Kanalagent-II/M:

- Temperatursonsor Typ 81010-0311-0303-0060

### 2.2 Wesentliche Unterschiede zwischen Kanalagent-II/S und Kanalagent-II/M

Der Unterschied zwischen den beiden Gerätetypen besteht in der Anzahl der Anschlussmöglichkeiten für die Sonden.

Der Kanalagent-II/S besitzt einen Anschluss, der durch die Drucksonde belegt ist, wohingegen der Kanalagent-II/M zwei bis vier Anschlüsse besitzt. Somit kann der Kanalagent-II/M auf Wunsch um weitere Sonden, wie z.B. eine Temperatursonde, werksseitig erweitert werden.

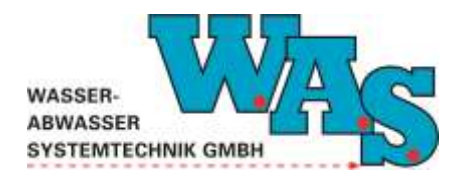

**Seite 4** Version: 1.11 Gültig ab: 28.09.2023

## 2.3 Geräteansicht

## Zentraleinheit:

.....

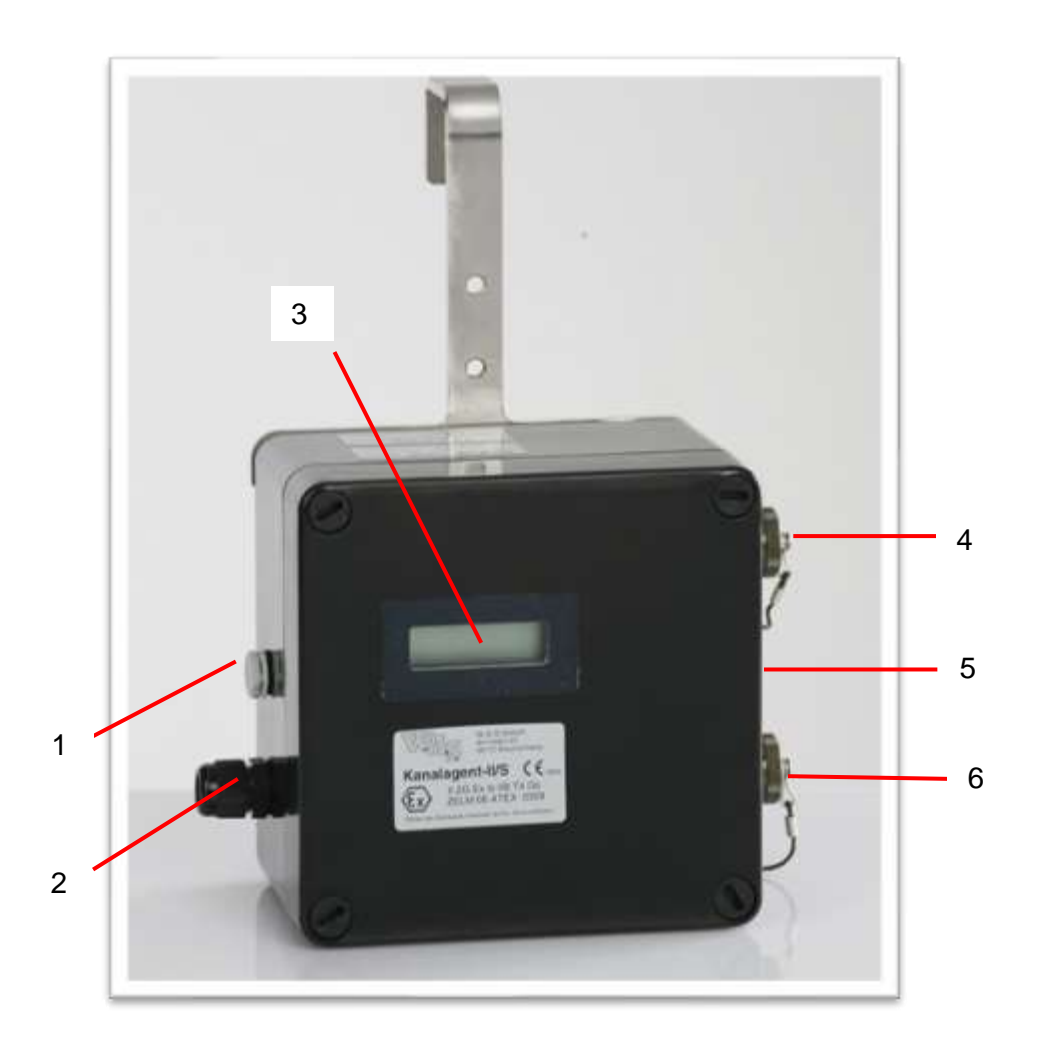

Abbildung 1: Kanalagent-II/S Zentraleinheit

| 1                                                                    | Luftausgleich mit Goretex-Membran             |  |  |
|----------------------------------------------------------------------|-----------------------------------------------|--|--|
| 2                                                                    | 1 x Anschluss Drucksensor bei Kanalagent-II/S |  |  |
| 2 bis 4 x Anschluss Drucksensor/Temperatursensor bei Kanalagent-II/M |                                               |  |  |
| 3                                                                    | Display                                       |  |  |
| 4                                                                    | Buchse für Modem mit Schutzkappe              |  |  |
| 5                                                                    | Taster                                        |  |  |
| ^                                                                    |                                               |  |  |

6 Buchse für Interfacekabel oder Probenehmer mit Schutzkappe

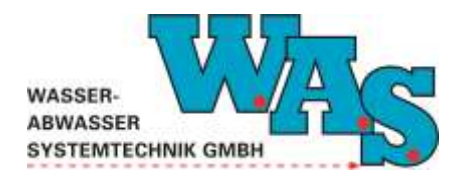

**Seite 5** Version: 1.11 Gültig ab: 28.09.2023

Sensor:

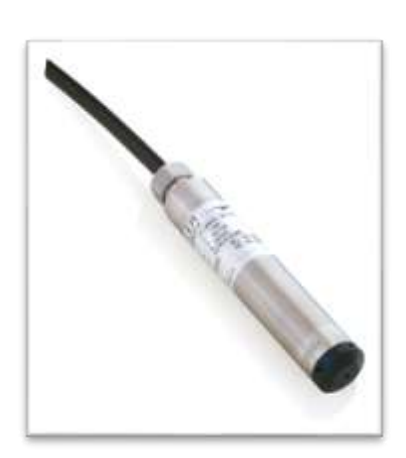

Abbildung 2: Druck-Kombisensor für Wasserstand und Temperatur

Zubehör:

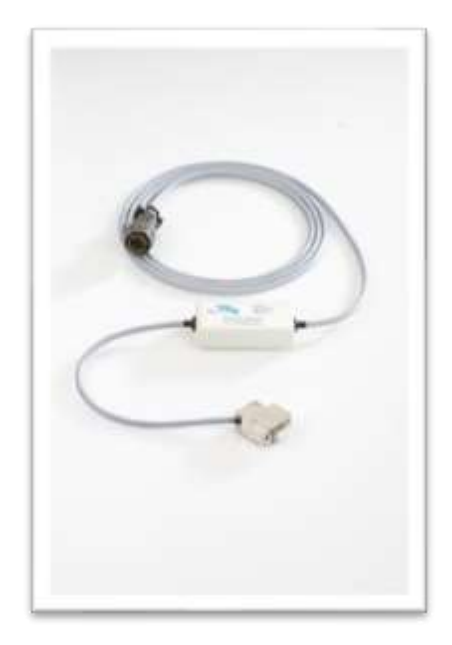

Abbildung 3: Interfacekabel PC-SD9M8-UFO

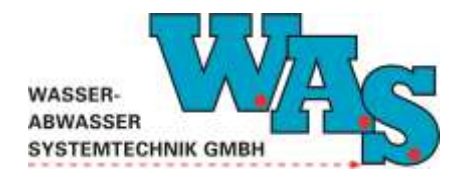

**Seite 6** Version: 1.11 Gültig ab: 28.09.2023

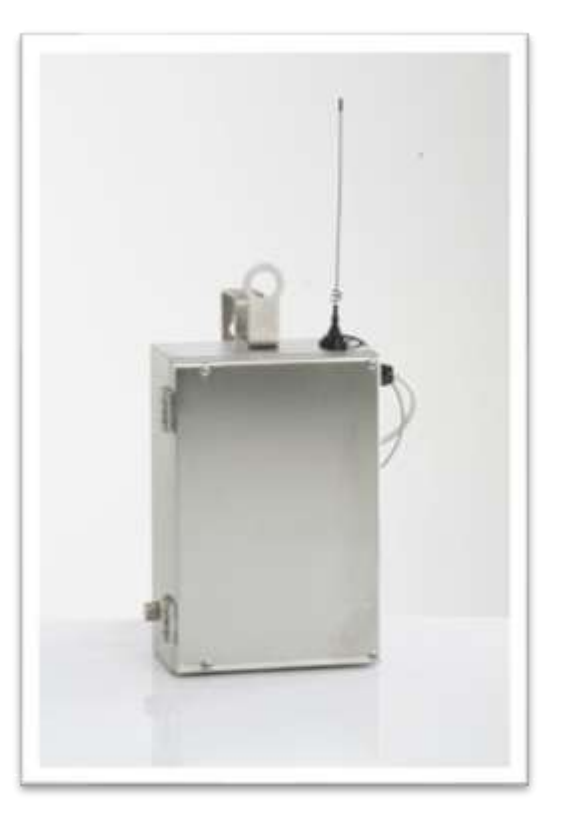

Abbildung 4: Modem-Ex

Alternativer Sensor für Kanalagent-II/M:

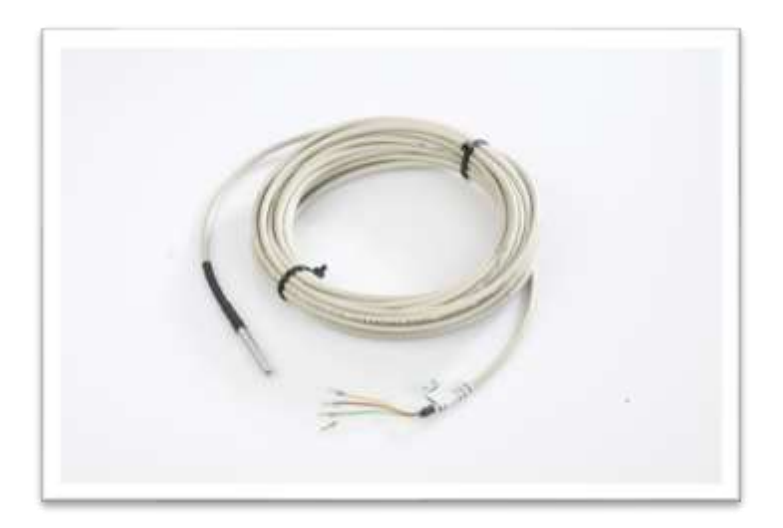

Abbildung 5: Temperatursensor

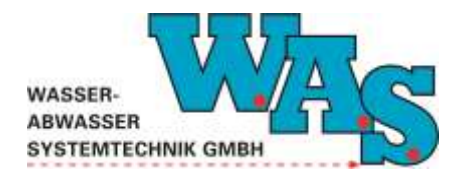

## 2.4 Technische Daten

## 2.4.1 Allgemein

| Abmessungen             | H x B x T = 163 x 163 x 105 mm                                                                                                    |
|-------------------------|----------------------------------------------------------------------------------------------------|
| Gewicht                 |                                                                                                    |
| Material                | Glasfaserverstärkter Kunststoff                                                                                                    |
| Schutzart               | IP 67                                                                                                    |
| Betriebstemperatur      | -20°C bis +55°C (im Ex-Bereich bis +40°C)                                                                                                    |
| Speicherintervalle      | ≥ 30s65535min (separate Kanaleinstellung)                                                                                                    |
| Datenspeichervermögen   | 2 MB Basisausführung (bis zu 3 Jahre Aufzeichnung bei 2min<br>Messtakt) bei 1 Kanal                                                                                                    |
| Speichermodus           | Ringspeicher                                                                                                    |
| Kommunikation           | serielle Verbindung RS232 zu Windows PC oder PDA W.A.S<br>Bediensoftware<br>serielle Verbindung RS485 zu WAS Modem-Ex                                                                                                    |
| serieller Anschluss     | RS232 (drei Leiter) 9600 … 115000 Baud<br>RS485 (halbduplex) 9600 … 115000 Baud                                                                                                    |
| Anzeige                 | 8 stell. LC-Display                                                                                                    |
| Schalter                | 1x OptoMOS-Relais (Sampleransteuerung 12 V, max.100 mA) gegen GND                                                                                                    |
| interne Stromversorgung | Li-Batterie 3,6 V (nur vom Hersteller zu wechseln)                                                                                                    |
| Anschlüsse              | passive Drucksonde oder Kombisensor maximal 50 m Kabel<br>über Kabelverschraubung<br>Druckausgleich über GORE PREVENT POV/M12<br>RS232 bzw. Sampler über 8 pol. MIL-C26482 Rundstecker<br>RS 485 über 8 pol. MIL-C26482 Rundstecker |

## 2.4.2 Druck-Kombisensor für Druck und Temperatur

| Allgemein        |                                    |  |  |
|------------------|------------------------------------|--|--|
| Material         | Rostfreier Stahl 316L / Viton      |  |  |
| Abmessung        | Ø 21 mm x 95 mm (mit Sondenspitze) |  |  |
| Kabeldurchmesser | 6 mm                               |  |  |
| Kabellänge       | Standard 10 m (max. > 100 m)       |  |  |
| Ausgangssignal   | Digital RS485                      |  |  |

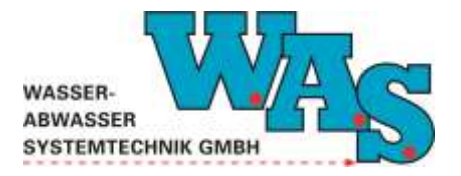

## Wasserstandsmessung

| Methode            | Hydrostatisch (Drucksonde)             |
|--------------------|----------------------------------------|
| Messbereich        | 0 mWS bis 10 mWS                       |
| Genauigkeit        | 0,03 % vom Messbereich typ.            |
| Fehlerband         | 10 °C bis 40 °C: 0,1 % vom Messbereich |
| Langzeitstabilität | 0,01 mWS/a                             |

## Temperaturmessung

| Messbereich | 0 °C bis 50 °C |
|-------------|----------------|
| Genauigkeit | ± 1 °K         |
| Auflösung   | Besser 0,1 °K  |

## 2.4.3 Temperatursensor (Kanalagent-II/M)

## Allgemein

| Material         | Edelstahl       |
|------------------|-----------------|
| Abmessung        | Ø: 6 mm x 60 mm |
| Kabeldurchmesser | 4 mm            |
| Kabellänge       | Standard 10 m   |

#### Temperaturmessung

| Methode           | Widerstandsmessung  |
|-------------------|---------------------|
| Messunsicherheit  | ± 0,15 °C + 0,002 T |
| Temperaturbereich | -20 °C bis +40 °C   |

#### 2.4.4 Technische Daten Explosionsschutz

## Allgemein

| Kennzeichnung        | II 2G Ex ib IIB T4 Gb                                              |
|----------------------|--------------------------------------------------------------------|
| Zündschutzart        | ib: Eigensicherheit                                                |
| Explosionsschutzzone | 1 (gelegentlich explosionsfähige Atmosphäre)                       |
| Explosionsgruppe     | IIB                                                                |
| Temperaturklasse     | T4 (maximale Oberflächentemperatur der Betriebsmittel 130°C)       |
| Stromversorgung      | In Zündschutzart Eigensicherheit aus Li-Batterie 3,6V              |
| Anschlüsse           | serieller Kombisensor (GND, Vers+, RS485-A, RS485-B)<br>alternativ |
|                      | passive Drucksonde (GND, Vers+, Signal+, Signal-)                  |
|                      | RS232 über 8 pol. MIL-C26482 Rundstecker (GND, RS232-Rx,           |
|                      | RS232-Tx, Sampler-Out)                                             |
|                      | RS485 über 8 pol. MIL-C26482 Rundstecker (GND, RS485-A,            |
|                      | RS485-B, Schaltspannung)                                           |

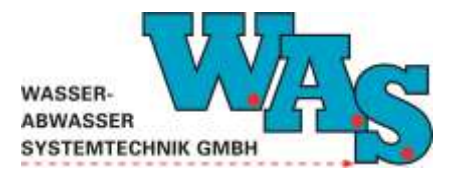

**Seite 9** Version: 1.11 Gültig ab: 28.09.2023

| DS-Sensorstromkreis              |                                                           |  |
|----------------------------------|-----------------------------------------------------------|--|
| DS1 Kanalagent-II/S              | In Zündschutzart Eigensicherheit Ex ib IIB                |  |
| DS1-4 Kanalagent-II/M            | Höchstwerte je Stromkreis:                                |  |
| Max. Ausgangsspannung            | $U_{\rm O} = 6,6  {\rm V}$                                |  |
| Max. Ausgangsstrom               | l <sub>o</sub> = 75,9 mA                                  |  |
| Max. Ausgansleistung             | $P_0 = 126 \text{ mW}$                                    |  |
|                                  | Lineare Kennlinie                                         |  |
| Höchstzulässige äußere Kapazität | $C_0 = 500 \ \mu F$                                       |  |
| Höchstzulässige äußere           | $L_0 = 20 \text{ mH}$                                     |  |
| Induktivität                     |                                                           |  |
|                                  |                                                           |  |
| Sampler Out                      |                                                           |  |
| (RS232-Buchse Kontakt B und G)   | In Zündschutzart Eigensicherheit Ex ib IIB, zum           |  |
| Mey Fingenseenenung              | Anschluss von bescheinigten, eigensicheren Stromkreisen   |  |
| Max. Eingangsspannung            | $U_{1} = 14,0$ V                                          |  |
| Max. Eingangsstrom               | $I_1 = 100 \text{ mA}$                                    |  |
| Max. Eigenleistung               | $P_1 = 333 \text{ mW}$                                    |  |
|                                  | Innere Kapazität und Induktivität vernachlässigbar klein  |  |
|                                  |                                                           |  |
| RS232-Stromkreis                 | In 7" a de aboute est El son al de aduait Eurite UD escar |  |
| (RS232-Buchse Kontakt B, D, F)   | In Zundschutzart Eigensicherneit EX ib IIB, zum           |  |
| Max Ausgangssnannung             |                                                           |  |
| Max. Ausgangsstrom               | $I_0 = 32.6 \text{ mA}$                                   |  |
| Max. Ausgangsleistung            | $P_0 = 108 \text{ mW}$                                    |  |
|                                  | Lineare Kennlinie                                         |  |
| Höchstzulässige äußere Kapazität | $C_0 = 0.74 \ \mu F$                                      |  |
| Höchstzulässige äußere           | L <sub>o</sub> = 120 mH                                   |  |
| Induktivität                     |                                                           |  |

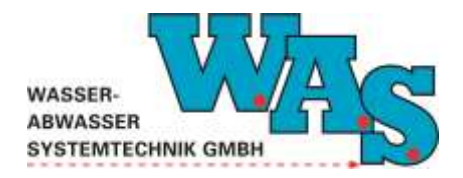

**Seite 10** Version: 1.11 Gültig ab: 28.09.2023

## 3 Funktionsprinzip

## 3.1 Wasserstandsmessung

Der Wasserstand wird mit einem langzeitstabilen, hochgenauen Drucksensor gemessen.

## 3.2 Temperaturmessung (Kanalagent-II/M)

Bei der Temperaturmessung wird die Abhängigkeit des elektrischen Widerstandes des Platinsensors von der Medientemperatur genutzt. Dies wird durch den Temperaturkoeffizienten dargestellt. Mit Hilfe der Widerstandsänderung und des vorliegenden Temperaturkoeffizienten wird intern die Temperatur errechnet.

## 3.3 Stromversorgung

Im Normalbetrieb werden die Sensoren und die Elektronik von der 3,6 V Lithium/Thionychlorid-Batterie versorgt. Diese Lithium/Thionychlorid-Batterie hat eine Lebensdauer von bis zu 10 Jahren und ist nur vom Gerätehersteller zu wechseln.

## 3.4 Matrix

Aus den gemessenen Werten kann mit Hilfe einer Matrix (max. 32 Punkte) eine neue Größe errechnet werden (z.B. Q = f(h)) und in einem separaten Kanal gespeichert werden. Mit Hilfe der berechneten Größe können außerdem Impulse (z.B. zur Steuerung eines Probenehmers) generiert werden.

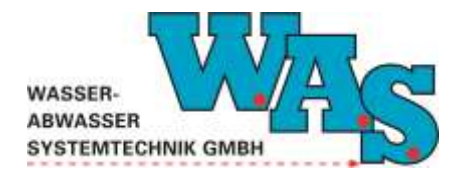

**Seite 11** Version: 1.11 Gültig ab: 28.09.2023

## 4 Inbetriebnahme

## 4.1 Einsatzvorbereitung

Die Inbetriebnahme des Gerätes setzt sich aus der Installation der Hardware (Sensoren und Zentraleinheit) und der Parametrierung mit dem Terminalprogramm WBedien oder ceBedien bei Benutzung eines PDA zusammen.

Das Gerät wird einschließlich der Sensoren von der W.A.S. GmbH parametriert und kalibriert ausgeliefert. War das Messsystem über einen längeren Zeitraum nicht im Einsatz, so ist sicherzustellen, dass die Lithium-Batterie genügend Spannung hat. Dies kann unter den Kanaleinstellungen im Programm wBedien oder ceBedien überprüft werden (siehe Kapitel 4.3.4, 4.4.4.1). Die Spannung sollte über 3V betragen. Mit Hilfe der Terminalsoftware kann vor der Montage der Sensoren der aktuelle Messwert geprüft (Nullpunktabgleich) sowie die Zeit gestellt werden.

## 4.2 Installation der Hardware

Zur Installation der Sensoren im Messquerschnitt bietet die Fa. W.A.S GmbH spezielle Montagevorrichtungen an (siehe Kapitel 10.1). Es ist darauf zu achten, dass die Sensorkabel fest an der Wand anliegend zur Zentraleinheit führen, damit diese nicht durch Spinnstoffe, die sich am Kabel verfangen, abgerissen werden.

### 4.2.1 Installation der Zentraleinheit

Die Zentraleinheit kann unmittelbar unter der Schachtabdeckung sollte aber mindestens 10 cm über dem zu erwartenden Höchstwasserstand, an einem Steigeisen eingehängt werden. Wegen einer möglichen Vereisung des Luftausgleiches, sollte sie jedoch im frostfreien Bereich installiert werden. Ein kurzzeitiges Überstauen des Gerätes (wenige Minuten) wird vom Gerät unbeschadet überstanden, sollte aber vermieden werden. Im Moment des Überstaus funktioniert der Luftausgleich des Drucksensors nicht, in dieser Zeit ist die Wasserstandsmessung mit dem Drucksensor beeinträchtigt. In der Folge ist dann mit einem verschmutzten, nicht ordnungsgemäß arbeitenden Luftausgleich zu rechnen. Die Goretex – Membran des Luftausgleichs ist nach einem Einstau auf Verschmutzung zu prüfen und muss ggf. durch den Hersteller getauscht werden.

### 4.2.2 Installation des Wasserstandssensors

Bei kleinen Kanälen bis DN 350 empfiehlt es sich, den Drucksensor auf einem Spannblech (siehe Kapitel 10.1) bei großen Messquerschnitten an die Kanalwandung zu installieren. Je nach Messstellenbedingungen ist ein Einbau auf der Sohle oder seitlich, oberhalb der Sohle (aufgrund von Ablagerungen oder hohe Wasserständen) zu empfehlen.

Beim Einbau ist zu berücksichtigen, dass es bei extremen Überschreitungen des max. Drucksondeneinsatzbereiches (>200%) zur dauerhaften Zerstörung (Überdehnung) der Drucksondenmembran kommen kann.

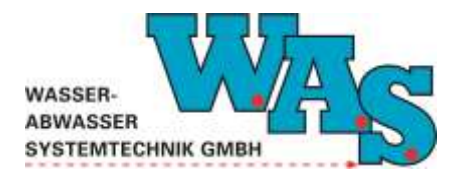

**Seite 12** Version: 1.11 Gültig ab: 28.09.2023

#### 4.2.3 Installation des Temperatursensors (Kanalagent-II/M)

Der Temperatursensor muss so angebracht werden, dass sowohl der Wasserstandsensor als auch ggf. weitere Sensoren störungsfrei messen können.

Der Temperatursensor kann mit Kabelbindern an dem Spannblech angebracht werden.

#### 4.2.4 Probenehmeranschluss

Die Ansteuerung eines Probenehmers erfolgt über die Anschlussbuchse. Ein entsprechend konfektioniertes Kabel ist als Zubehör erhältlich (siehe Kapitel 10.5).

#### 4.2.5 Modemanschluss

Das Ansteuern des Modems erfolgt über eine separate Anschlussbuchse am Gehäuse. Ein Anschlusskabel befindet sich am Modem.

## 4.3 Programmierung mit der PC Software WBedien

Der Kanalagent-II kann sowohl mit der PC-Software WBedien als auch mit einem PDA und dem Programm ceBedien parametriert werden. Voraussetzung ist die Verbindung der Zentraleinheit über das Interfacekabel mit der Ausleseeinheit.

Nachfolgend wird die Programmierung mit dem Windows-Programm WBedien detailliert ausgeführt.

Für eine erfolgreiche Inbetriebnahme sind folgende Schritte erforderlich:

- Einstellung der Schnittstellenparameter (nur bei der Erstinstallation des Programms)
- Kontrolle der Systemzeit
- Einstellung des Messquerschnitts
- Einstellung des Durchfluss-Kanals, des Messtaktes und der Einheiten
- Offsetanpassung
- Eingabe von Kommentaren
- Kontrolle der Einstellungen
- Start der Messung
- Funktionskontrolle durch Anzeige der aktuellen Werte

#### 4.3.1 Einstellung der Schnittstellenparameter

Mit der Auswahl der Schaltfläche **[MDS-5/.../Kanalagent-II]** im WBedien werden automatisch die Schnittstelleneinstellungen mit der entsprechenden Baudrate gesetzt.

Bei der ersten Inbetriebnahme des Kanalagent-II bzw. bei der Erstinstallation von WBedien müssen die Schnittstelleneinstellungen überprüft werden. Nach Auswahl des Menüpunktes **[Extras ] [Einstellungen][PC-Schnittstelle...]** können die Einstellungen ausgewählt bzw. geändert werden.

| ASSER-<br>BWASSER<br>STEMTECHNIK GMBH                                                                                                    | Benutz<br>((<br>Kan                        | erhandk<br>Drginal)<br>alagent-                                                       | ouch                                                                                            | <b>Sei</b><br>Vei<br>Gü                               | t <b>e 13</b><br>rsion: 1.11<br>Itig ab: 28.09.2 |
|----------------------------------------------------------------------------------------------------|--------------------------------------------|---------------------------------------------------------------------------------------|-------------------------------------------------------------------------------------------------|-------------------------------------------------------|--------------------------------------------------|
| Bedien für Windows          Datei       Anzeige       Auslesen/Bedienen       Einstellungen       Extras       W         Image: State state s | (indows <u>F</u> enster <u>H</u> il<br>) X | Schnittstelle konfigu<br><u>C</u> OM-Port<br>Baudraten:<br><u>M</u> DS3A/<br>Insider: | rieren für MDS-Di<br>DM16 💽 r<br>9600 🛫                                                         | rektanschluss<br>TRS485                               |                                                  |
| MDS4:<br>Floater<br>Surfloat<br>Dipper<br>Kanalagent<br>PS-Light<br>RDS-Light<br>Quicklog<br>Viewlog<br>Durchfluss-<br>Detector                                                                                                    |                                            | MDS4:<br><u>R</u> DSm:<br><u>H</u> T100/<br>LG100:<br>MDS5:<br>UF0/Q-Eye:             | 2400     •       9600     •       9600     •       9600     •       9600     •       9600     • | Standard Standard Standard Standard Standard Standard |                                                  |
| RDSm<br>HT100<br>LG100<br>WASSER-                                                                                                    |                                            | MDS5-DDP:<br>Dipper 3/<br>Floater 3:<br>Dipper 3 DDP/<br>Floater 3 DDP:               | 9600 <u>-</u><br>9600 <u>-</u><br>9600 <u>-</u>                                                 | Standard<br>Standard<br>Standard                      |                                                  |
| Q-Detector<br>RDS-2<br>Kanalagent-II                                                                                                    |                                            | aut. Baudratene                                                                       | erhöhung:<br>uto 💌                                                                              |                                                       | <u>? H</u> ilfe<br>✓ OK                          |
|                                                                                                    | k givibf                                   | IV Blockwiederh                                                                       | olung beim Ausle                                                                                | sen -                                                 | X Abbrechen                                      |

Abbildung 6: Dialogfenster zum Einstellen der Schnittstellenparameter

#### Hinweis:

- Im Fall, dass der verwendete Rechner mehrere serielle Schnittstellen besitzt oder die Kommunikation über eine USB-Schnittstelle erfolgen soll, ist es ggf. erforderlich, einen anderen COM-Port auszuwählen.

### Vorraussetzung für Änderungen der Einstellungen im Kanalagent-II:

Änderungen der Einstellungen sind nur möglich, wenn die Messung ausgeschaltet ist. Sollte dies nicht der Fall sein erscheint das nachfolgende Hinweisfenster, das mit dem **[OK]**-Button zu quittieren ist.

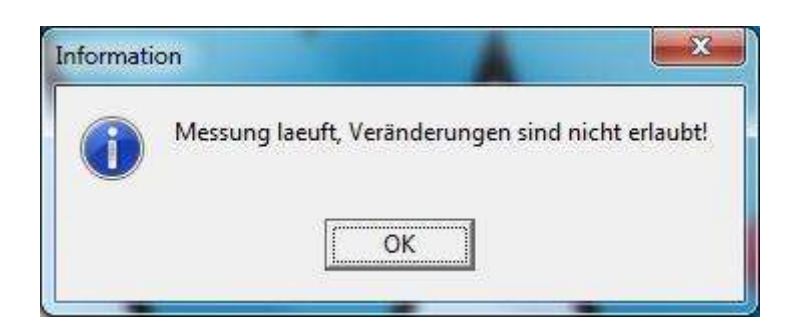

Abbildung 7: Popup-Fenster, Messung läuft

Anschließend ist die Messung zunächst zu stoppen und es sollte eine Auslesung der gespeicherten Messwerte durchgeführt werden (siehe dazu Kapitel 5.2).

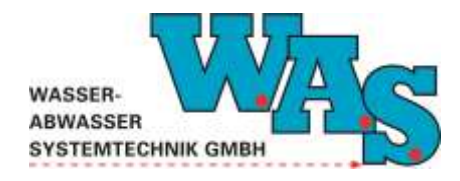

**Seite 14** Version: 1.11 Gültig ab: 28.09.2023

## 4.3.2 Systemeinstellungen

Der Menüpunkt **[Einstellungen][Systemeinstellung ...]** beinhaltet die systemspezifischen Parameter, die nicht verändert werden können.

### 4.3.3 Kontrolle der Systemzeit

Aufgrund der Umstellung von Sommer- und Winterzeit bzw. wenn mehrere Messsysteme gleichzeitig betrieben werden, deren Daten bei der späteren Auswertung miteinander verglichen werden sollen, sollte die Systemzeit angepasst werden.

Unter dem Menüpunktes [Einstellungen][Uhr...] kann die Systemzeit eingestellt werden. Nach Anklicken des Buttons [PC-Zeit] wird die Zeit vom Rechner an die Zentraleinheit übertragen. Sollen Datum und Uhrzeit manuell gesetzt werden, so sind diese in den Eingabefeldern hinter "MDS" einzugeben und mit dem Button [Setzen] an die Zentraleinheit zu senden.

| Serien-Nr. C03720         | PC-Zeit         |
|---------------------------|-----------------|
| PC 25.07.2013 - 11:53:17  | S <u>e</u> tzen |
| MDS 25.07.2013 🖌 10:53:18 | Schließer       |

Abbildung 8: Dialogfenster zur Einstellung der Uhrzeit

### 4.3.4 Programmierung der Kanaleinstellungen

Nach Auswahl des Menüpunktes **[Einstellungen] [Kanaleinstellungen...]** öffnet sich das nachfolgende Fenster, indem die Einstellungen der einzelnen Parameter geändert werden können.

| 1           | VVI    |  |
|-------------|--------|--|
| WASSER-     |        |  |
| ABWASSER    |        |  |
| SYSTEMTECHN | К СМВН |  |

| Seite 15              |
|-----------------------|
| /ersion: 1.11         |
| Gültig ab: 28.09.2023 |

| Kanaleinstellun                                                 | gen editieren                                                                                                    |                                                                                           |
|-----------------------------------------------------------------|----------------------------------------------------------------------------------------------------|-------------------------------------------------------------------------------------------|
| Kanalstat <u>u</u> s<br><u>M</u> essmodus<br>Messar <u>t</u> en | aktiv     Sensorsp.     aus     Image: Sensorsp.       taktgesteuert     Image: Sensorsp.     Sensorsp.       Analog 15bit     Image: Normale Messung     Image: Sensorsp. | or <u>v</u> orhalt Oms <b>–</b><br>Offset O                                               |
| Einheit<br>Iakt<br>a-Wert                                       | cm     angez.     cm     Mess       1     min     ADW       0.0708133951     States:     ADW       0.0708133951     \$4     1.                                             | bereich 0 72mV v<br>7/GrFreq. Std/1.Flt: 40m v<br>2-Zeitkonstanten:<br>Filter: 2. Filter: |
| <u>b</u> -₩ert<br>\Kanal 1 (Kan                                 | -1158,71960449 SW540 VSENS2                                                                                                    |                                                                                           |
| Serien-Nr.<br>Anz. Kan.                                         | C51004 Software-Version 2.45<br>7 Speichergrösse 2048 kB                                                                                                    | <mark>? ∐</mark> ilfe<br><u>I</u> S <u>c</u> hließen                                      |

Abbildung 9: Dialogfenster für die Kanaleinstellungen

### 4.3.4.1 EINSTELLUNG DES MESSQUERSCHNITTS

Soll im Gerät ein Durchfluss abgespeichert oder ein Probennehmer angesteuert werden, ist es erforderlich, die korrekte h-Q-Matrix zu hinterlegen.

Nach Auswahl des Menüpunktes [Einstellungen] [Kanaleinstellungen][Profilparameter...] wird das Profil aus dem Kanalagent-II ausgelesen.

Die Profilmatrix kann über **[Einstellungen][Parametersatz][Q-Matrix bearbeiten...]** erstellt und in den Kanalagent-II geladen werden. Hierbei findet die Profilart **[Sonderprofil]** Anwendung:

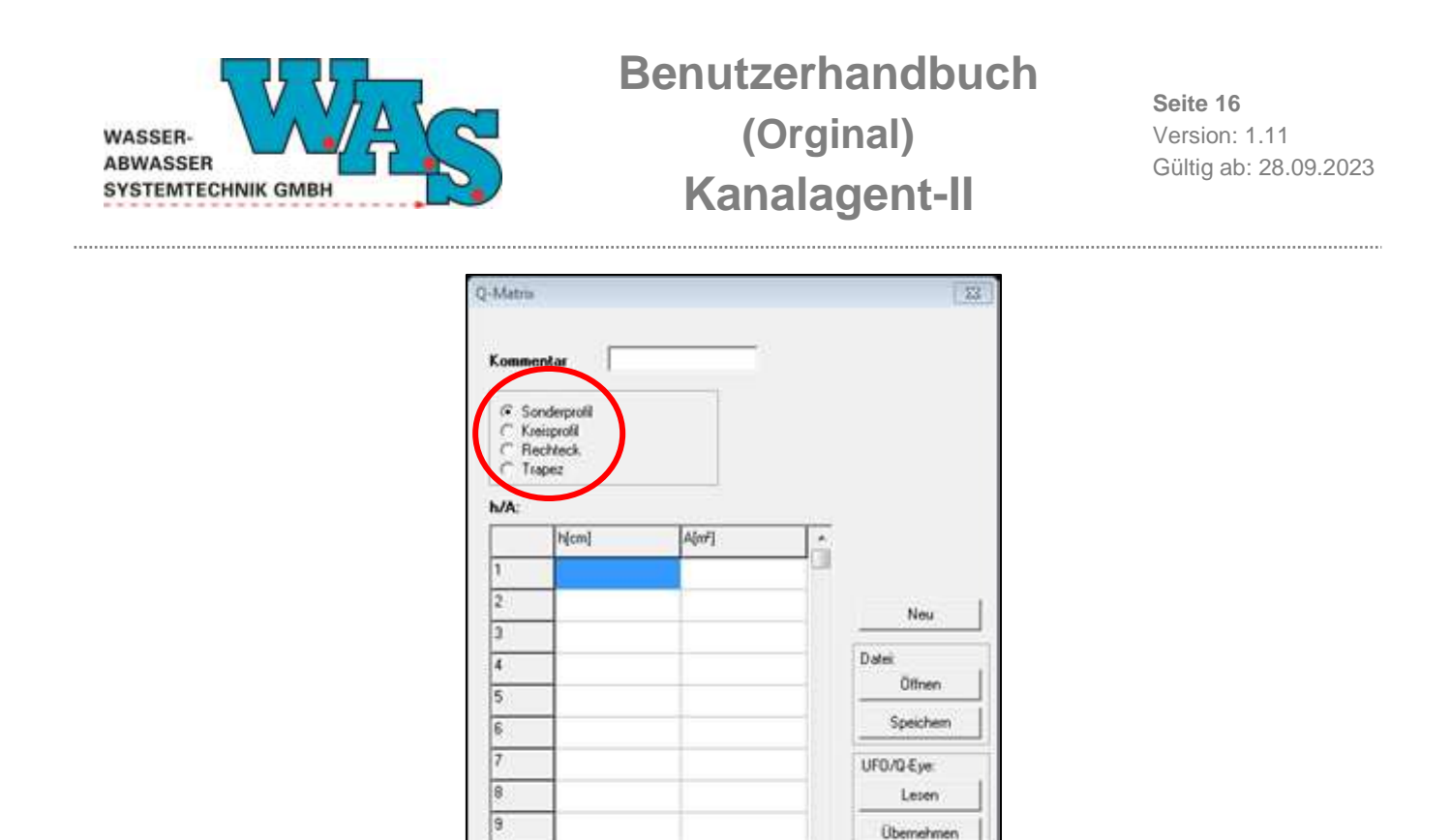

#### Abbildung 10: Sonderprofil

Einheit Fläche

m² •

? Hite

Schlieben

Nach Aufrufen bzw. Erstellung der Matrix muss diese mit dem Button [Übernehmen] in das Gerät programmiert werden.

- Der Button [Neu] löscht alle Werte im Eingabefenster.
- Mit [Öffnen] kann eine vorhandene Matrix geladen werden.

Einheit Länge

on •

- Mit [Speichern] kann die angezeigt Matrix auf dem Rechner gespeichert werden.
- Der Button [Lesen] dient zum Auslesen der aktuell im Messgerät hinterlegten Matrix.
- Der Button [Übernehmen] dient zum Programmieren des Messgerätes mit der im Eingabefenster angezeigten Matrix.

#### Hinweise:

- Bei der Erstellung einer neuen Matrix ist darauf zu achten, dass die Zahlenwerte der Höhen h und Flächen A passend zu den eingestellten Längen- und Flächeneinheiten eingegeben werden.
- Die Matrix kann maximal aus 32 Stützpunkten bestehen, darf aber auch mit weniger als 32 Stützpunkten eingegeben werden.

#### 4.3.4.2 EINSTELLUNG DES MESSTAKTES UND DER EINHEITEN

In der Dialogbox **[Kanaleinstellungen...]** können außerdem der Messtakt und die Einheiten der einzelnen Kanäle geändert werden.

#### Hinweis:

- Der Messtakt sollte nicht kleiner als 30 s gewählt werden.

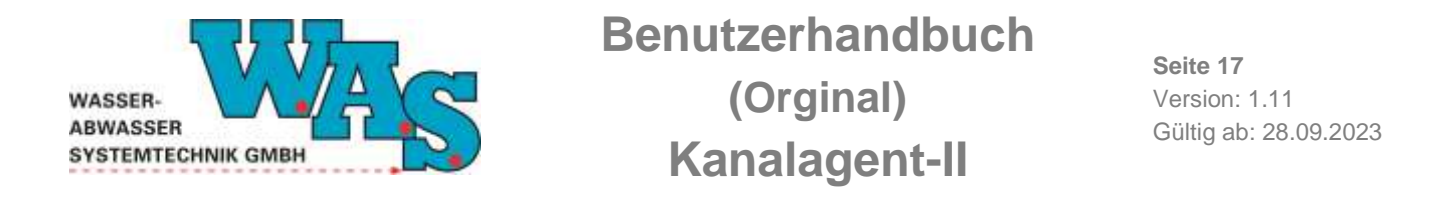

#### 4.3.5 Offsetanpassung

Wurde der Wasserstandsdrucksensor nicht am tiefsten Punkt des Messquerschnitts installiert (z.B. bei Ablagerungen auf der Kanalsohle oder bei großen Wasserständen), ist eine Anpassung des gemessenen an den tatsächlichen Wasserstand erforderlich. Wird zur Durchflussberechnung die Drucksondenmessung verwendet (werksseitige Einstellung), wird erst nach Offsetanpassung der korrekte Durchfluss angezeigt. Nach Auswahl des Menüpunktes [Einstellungen] [Messwertabgleich (b-Wert)...] öffnet sich ein Dialogfenster zur Durchführung der Offsetanpassung.

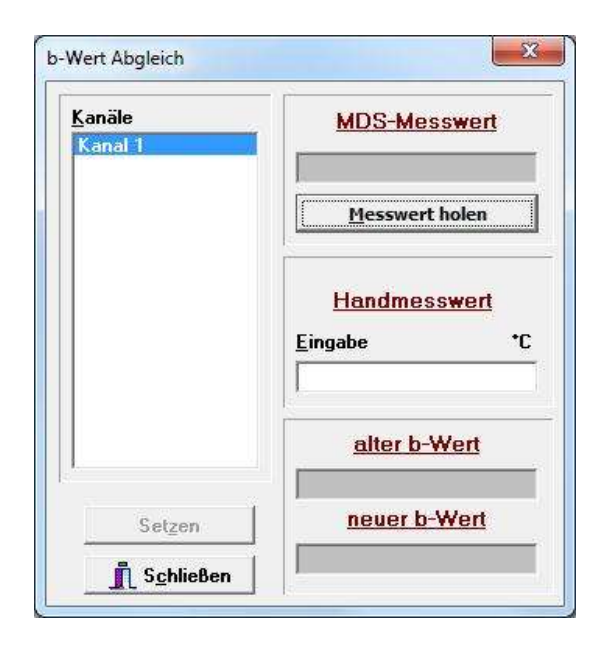

Abbildung 11: Dialogfenster für die Offset-Anpassung

Nach Einbau des Sensors wird der Wasserstand: Spiegel-Sohle (ggf. aus der Differenz Messpunkt-Spiegel – Messpunkt Sohle berechnet) gemessen. Anschließend eine Messung mit dem Button [Messwert holen] durchzuführen. Im nächsten Schritt wird im Eingabefeld unter "Eingabe" der Handmesswert eingegeben. Nach Betätigung des Buttons [Setzen] werden die Einstellungen im Gerät automatisch angepasst.

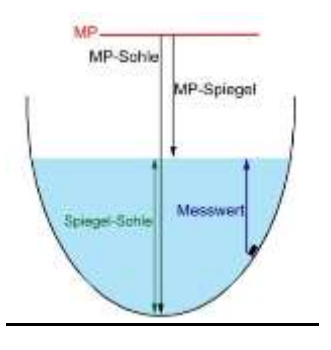

Abbildung 12: Beschreibung der Lage des Sensors

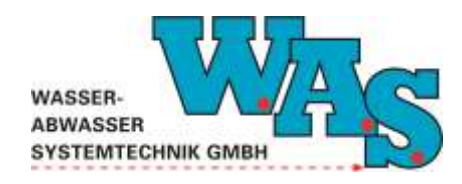

#### 4.3.6 Eingabe von Kommentaren

Besonders beim gleichzeitigen Einsatz mehrerer Systeme empfiehlt es sich, im Systemkommentar den Namen und Querschnitt der jeweiligen Messstelle zu hinterlegen, da diese Informationen auch in den abgespeicherten Datensätzen mitgeführt werden.

Nach Auswahl des Menüpunktes **[Einstellungen] [Kommentar ...]** öffnet sich ein Dialogfenster, in dem ein Systemkommentar und für jeden Kanal ein Kanalkommentar hinterlegt werden kann. Die Kanalkommentare sind werksseitig mit den Namen der Messgrößen gekennzeichnet.

| Systemko <u>m</u> mentar | WAS Kanalagent-II |                     |
|--------------------------|-------------------|---------------------|
|                          | <b>P</b>          | Ü <u>b</u> ernehmen |
| <u>(a</u> nalkommentar   | h                 | 7 Hilfe             |
|                          |                   |                     |

Abbildung 13: Dialogfenster zur Eingabe von Kommentaren

Nach Anklicken des Buttons [Übernehmen] werden die Einstellungen zum Messsystem gesendet.

### 4.3.7 Kontrolle der Einstellungen

Um sicherzustellen, dass alle Eingaben korrekt vorgenommen wurden, gibt es unter dem Menüpunkt **[Anzeige]** die Möglichkeit, sich die Einstellungen anzeigen zu lassen.

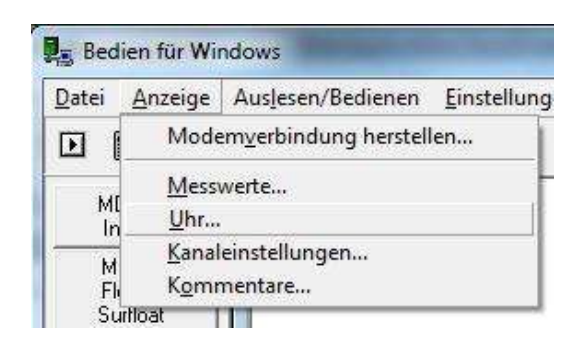

Abbildung 14: Menüpunkte zur Anzeige der Einstellungen

#### 4.3.8 Start der Messung

Nachdem alle Systemparameter korrekt eingestellt wurden, muss die Messung gestartet werden. Der Neustart der Messung erfolgt nach Auswahl des Menüpunktes **[Auslesen/Bedienen][Start der Messung]** (siehe Kapitel 5.2.1).

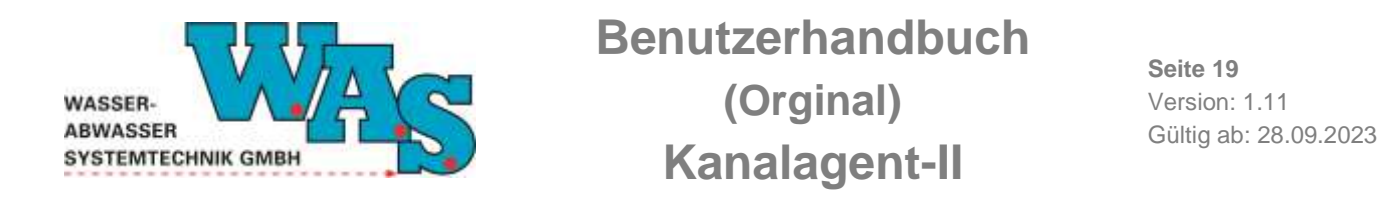

#### Hinweis:

- Befinden sich beim Start der Messung noch nicht ausgelesene Daten im Speicher, erscheint das nebenstehende Meldungsfenster. Sollen die Daten ausgelesen werden, ist der Neustart der Messung mit [nein] abzubrechen und die Daten über dem Menüpunkt [Auslesen/Bedienen] [Altauslesen] auszulesen (siehe Kapitel 5.2). Danach kann der Start der Messung erfolgen.

| 6   | Es sind noch Alt-Date  | en im Speicher, |
|-----|------------------------|-----------------|
| (5) | die nicht ausgelesen   | wurden!         |
|     | Soll trotzdem gestarte | et werden?      |
|     |                        |                 |
|     |                        | -2 I            |
|     | 18 JA II IN            | ein i           |

Abbildung 15: Popup-Fenster, Alt-Daten im Speicher

#### 4.3.9 Funktionskontrolle durch Anzeige der aktuellen Werte

Nach Auswahl des Menüpunktes **[Anzeige] [Messwerte...]** öffnet sich das Anzeigefenster in Abhängigkeit davon, ob die Messung aus- oder eingeschaltet ist, in der nachfolgend dargestellten Weise.

| 1       5.000 cm<br>ott/anniani 100%         2       Kanal sicht aktiv         3       Kanal sicht aktiv         4       Kanal sicht aktiv         5       3.4693 V<br>05 100%         6       Kanal sicht aktiv         7       Kanal sicht aktiv         Status       Massang gestoppt an: 26.00.2011 09.21:09         Gespnicherten Messwert holen       Momentanen Messwert holen         Permanent Hesswert holen       Zinittakt in snc:                                                                                                    |                   |  |  |  |
|----------------------------------------------------------------------------------------------------|-------------------|--|--|--|
| 2     Konol sicht aktiv       3     Kanol sicht aktiv       4     Kanol sicht aktiv       4     Kanol sicht aktiv       5     34593       05     Kanol sicht aktiv       7     Kanol sicht aktiv       7     Kanol sicht aktiv       5     Kanol sicht aktiv       7     Kanol sicht aktiv       5     Kanol sicht aktiv       7     Kanol sicht aktiv       5     Kanol sicht aktiv       7     Kanol sicht aktiv       5     Kanol sicht aktiv       7     Kanol sicht aktiv       8     Kanol sicht aktiv       5     Kanol sicht aktiv       7     Kanol sicht aktiv       7     Kanol sicht aktiv       8     Kanol sicht aktiv       9     Kanol sicht aktiv       9     Kanol sicht aktiv       9     Kanol sicht aktiv       9     Kanol sicht aktiv       9     Kanol sicht aktiv       9     Kanol sicht aktiv                                                                                                    |                   |  |  |  |
| 3     Kanal nicht aktiv       4     Kanal nicht aktiv       5     3.4693     V       5     0%     Kanal nicht aktiv       6     Kanal nicht aktiv       7     Kanal nicht aktiv       5     Kanal nicht aktiv       7     Kanal nicht aktiv       8     Kanal nicht aktiv       8     Kanal nicht aktiv       8     Kanal nicht aktiv       9     Kanal nicht aktiv       9     Kanal nicht aktiv                                                                                                    |                   |  |  |  |
| Kanal sicht aktiv       S       3.4693       Utsl       Kanal sicht aktiv       S       Kanal sicht aktiv       Kanal sicht aktiv       Kanal sicht akt                                                                                                    |                   |  |  |  |
| 5     3.4593     V       6     Kenal sicht aktiv       7     Kanal sicht aktiv       8     Kanal sicht aktiv       7     Kanal sicht aktiv       8     Kanal sicht aktiv       7     Kanal sicht aktiv       8     Kanal sicht aktiv       8     Kanal sicht aktiv       8     Kanal sicht aktiv       9     Kanal sicht aktiv       9     Kanal sicht aktiv       9     Kanal sicht aktiv       9     Kanal sicht aktiv       9     Kanal sicht aktiv       9     Kanal sicht aktiv       9     Kanal sicht aktiv       10     Seisen Na.       10     Konol sicht aktiv                                                                                                    |                   |  |  |  |
| Kanal sucht aktiv     Kanal sucht aktiv     Kanal sucht aktiv |                   |  |  |  |
| Kanol sicht aktiv      Kanol sicht aktiv      Status     Massang um Anzahl der aktiven Kanäle 3/7 Sesien Nr. K51004     Messang gestoppt am: 26.08.2011 09.21:09     Gespeicherten Messwert holen      Permanent Hesswert holen     Zinttakt in sec: 10 +      Poszent                                                                                                    |                   |  |  |  |
| Status Maintena me Anzahl der aktiven Kankle 3/7 Serien No. K51004<br>Messung gestoppt an: 25.08.2011 09:21:09<br>Gespeicherten Messwert holen Messwert holen<br>Permanent Messwert holen: Zeittakt in sec.: 19 - Pessent 1                                                                                                    | Kenel nicht aktiv |  |  |  |
| Gespeicherten Mezzwert holen Momentanen Mezzwert holen<br>Permanent Nesswert holen:                                                                                                    |                   |  |  |  |
| Permanent Nesswert holes: T Znittakt in sec. 10 • Prozent                                                                                                    |                   |  |  |  |
| 112                                                                                                    | Digit             |  |  |  |
| 7 Hille Schließen                                                                                                    |                   |  |  |  |

Abbildung 16: Messung gestoppt

#### Hinweis:

- Ist die Messung nicht gestartet, wird bei Aufruf des Anzeigefensters [Messwerte...] eine Messung durchgeführt und die Werte im Fenster angezeigt. Die Messwerte werden jedoch nicht abgespeichert.

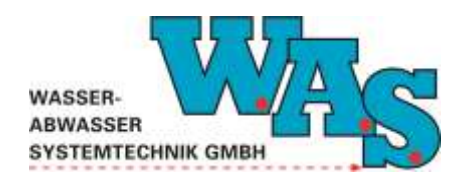

**Seite 20** Version: 1.11 Gültig ab: 28.09.2023

| Kanal<br>Nr. | Aktiv  | Aktueller<br>Hesswert | Einhoit             | letztei<br>Mezzwort                   | nin./mas.<br>Messweit         | Zeit/Dat<br>Mazze | um des<br>retus | Anzahi gesp<br>Mezzwerte |
|--------------|--------|-----------------------|---------------------|---------------------------------------|-------------------------------|-------------------|-----------------|--------------------------|
| .1           |        | 5.000<br>Di: 1000000  | 079<br>190%         | -1153.720                             | 5.000<br>5.000                | 17:11:13          | 71.08.2911      | - ( <b>i</b> t) -        |
| 2            |        |                       |                     | Kan                                   | al nicht aktiv                |                   |                 |                          |
| 3            | •      |                       |                     | Kan                                   | al nicht aktiv                |                   |                 |                          |
| 4            | •      |                       |                     | Kan                                   | al nicht aktiv                |                   |                 |                          |
| 5            |        | 3.4632<br>(n;         | V.<br>1001          | 0.0000                                | 3.4632<br>3.4632              | 17:11:13          | 11.08.2011      | (4)                      |
| 6            |        |                       |                     | Kan                                   | al nicht aktiv                |                   |                 |                          |
| 7            |        | Keelal nicht aktiv    |                     |                                       |                               |                   |                 |                          |
| Status       |        | Messung an            | Anzahi d<br>Hessung | ler aktiven Kanl<br>g gestartet an: 1 | de 3/7 Se<br>31.68.2011 17:11 | rien-Nr.<br>1:13  | K\$1054         |                          |
|              |        | Gespeichesten         | Messmert h          | olen                                  | Momen                         | tanen Messwe      | st holen        |                          |
| Perma        | nent N | learwest holes:       | Г                   | Zeillakt in se                        | 50. 10                        |                   | Pearent         | □ Digit                  |
|              |        |                       | 2                   | 110e                                  | n Schliefen                   | 1                 |                 |                          |

Abbildung 17: Messung gestartet

#### Hinweis:

- Bei laufender Messung (MDS-Status: Messung an) werden die zuletzt im Messzyklus abgelegten Werte angezeigt.

Mit dem Button [Momentanen Messwert holen] kann eine unmittelbare Aktivierung der Sensoren erfolgen (ein Laufbalken zeigt ggf. die Laufzeit des Messvorgangs an).

### 4.4 Programmierung mit einem PDA und ceBedien

Der Kanalagent-II kann sowohl mit der PC-Software WBedien als auch mit einem PDA und dem Programm ceBedien parametriert werden. Voraussetzung ist die Verbindung der Zentraleinheit mit der Ausleseeinheit mit dem Interfacekabel.

Nachfolgend wird die Programmierung mit einem PDA und dem Programm ceBedien detailliert aufgeführt. Für eine erfolgreiche Inbetriebnahme sind folgende Schritte erforderlich:

- Einstellung der Schnittstellenparameter (nur bei der Erstinstallation des Programms)
- Kontrolle der Systemzeit
- Ggf. Einstellung der Matrix und des Durchfluss-Kanals
- Einstellung des Messtaktes und der Einheiten
- Offsetanpassung
- Eingabe von Kommentaren
- Kontrolle der Einstellungen
- Start der Messung
- Funktionskontrolle durch Anzeige der aktuellen Werte

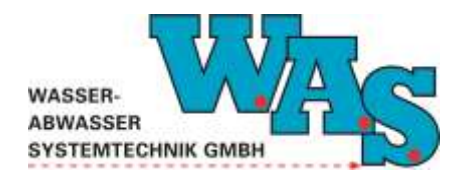

**Seite 21** Version: 1.11 Gültig ab: 28.09.2023

### 4.4.1 Einstellung der Schnittstellenparameter

Standardmäßig besitzt ein PDA eine COM-Schnittstelle, die im Programm ceBedien mit der Auswahl des Buttons [MDS5/../KA-II] mit der entsprechenden Baudrate vorgewählt ist. Unter [Menü] [Extras][Einstellungen...] abgebildeten Änderung können im unten Fenster der Schnittstelleneinstellungen vorgenommen.

| Übernehmen                  | Schlie      | ßen          |      |
|-----------------------------|-------------|--------------|------|
| COM-Port:                   | COM1        | •            |      |
| Baudrate:<br>(MDS3/5/Q-Eye) | 9600        | •            |      |
| Baudratenerhöhur            | ng: 115200  |              | =    |
| RS485                       | N2017       |              |      |
| Erweiterte Funktig          | onen anzeig | en 🔽         | 100  |
| Eine-Datei-Modus            | (UFO)       | $\checkmark$ |      |
| Datenverzeichnis:           |             |              |      |
| \My Documents\\             | 1111        |              | *    |
|                             |             | æ            | - 12 |

#### Abbildung 18: Programmoberfläche

|                             | AS                               |
|-----------------------------|----------------------------------|
| CeBedie<br>Gerät: MDS5/UFO/ | n 0.9 <br>/RDS-II/KA-II (9600B ▼ |
| Messwerte                   | Messwert-<br>abgleich            |
| Auslesen/<br>Neustart       | Messung<br>Start/Stopp           |
| Dat                         | um/<br>zeit                      |
| Menü                        | <b>=</b>                         |

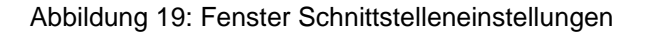

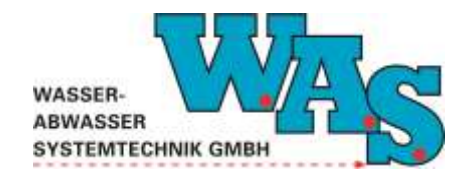

## Voraussetzung für Änderungen der Einstellungen:

Änderungen der Einstellungen sind nur möglich, wenn die Messung ausgeschaltet ist. Sollte dies nicht der Fall sein, erscheint das nachfolgende Hinweisfenster, das mit dem [OK]-Button zu quittieren ist.

| ceBedie  | en Q                                           | 3 |
|----------|------------------------------------------------|---|
| <b>i</b> | Messung läuft,<br>Einstellungen nicht erlaubt! |   |

Abbildung 20: Hinweisfenster

Anschließend ist die Messung zunächst zu stoppen und es sollte eine Auslesung der gespeicherten Messwerte durchgeführt werden (siehe Kapitel 5.3).

### 4.4.2 Systemeinstellungen

Der Menüpunkt **[Anzeige][Systemeinstellungen...]** beinhaltet die Systemeinstellungen, die nicht verändert werden können.

### 4.4.3 Einstellung der Systemzeit

Aufgrund der Umstellung von Sommer- und Winterzeit bzw. wenn mehrere Messsysteme gleichzeitig betrieben werden, deren Daten bei der späteren Auswertung miteinander verglichen werden sollen, sollte die Systemzeit angepasst werden.

| Setzen        | Schließen       |
|---------------|-----------------|
| Aktuelle Z    | Zeit übernehmen |
| Datum/Uhrzeit |                 |
| 26.10.06      | 08:24:01        |
| Datum/Uhrzeit | Handheld        |
| 26.10.06      | 08:23:48        |
| Datum/Uhrzeit | MDS             |
| 26.10.06      | ▼ 08:19:44      |
|               |                 |
|               |                 |
|               |                 |
|               | -               |

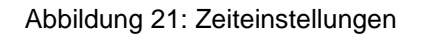

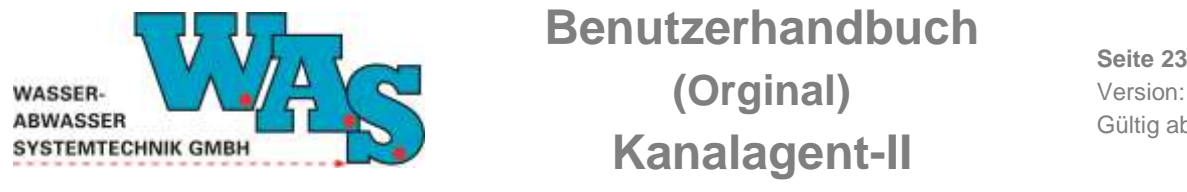

Seite 23 Version: 1.11 Gültig ab: 28.09.2023

Unter dem Menüpunkt [Einstellungen][Uhr] kann die Systemzeit eingestellt werden.

Mit dem Button **[Aktuelle Zeit übernehmen]** wird die Zeit vom PDA an die Zentraleinheit übertragen. Sollen Datum und Uhrzeit manuell gesetzt werden, so sind diese in den Eingabefeldern unter "Datum/Uhrzeit MDS" einzugeben und mit dem Button **[Setzen]** an die Zentraleinheit zu senden.

## 4.4.4 Programmierung der Kanaleinstellungen

Nach Auswahl des Menüpunktes **[Einstellungen] [Kanaleinstellungen...]** öffnet sich das nebenstehende Fenster, indem die einzelnen Parameter geändert werden können.

| Übernehmen                | Schließen                  |
|---------------------------|----------------------------|
| K 1 K 2 K                 | 3 K4 K5 4                  |
| 🖌 aktiv                   |                            |
| Messart                   | Analog 15bit 👻             |
| Messmodus                 | Normal 👻                   |
|                           |                            |
| Einheit                   | cm 🔻                       |
| Einheit<br>Takt           | cm 🔹                       |
| Einheit<br>Takt<br>a-Wert | cm •<br>1 min<br>0.0708134 |

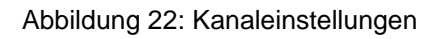

### 4.4.4.1 AKTIVIERUNG DES DURCHFLUSSKANALS

Werksseitig werden die benötigten Kanäle aktiv geschaltet. Nach Einstellung der für die Messstelle korrekten Matrix (siehe Kapitel 4.4.4.2) und nachdem ein evtl. erforderlicher h-Offset eingegeben wurde (siehe Kapitel 4.4.5), zeichnet das Gerät die Daten der Höhenstandsmessung in einem vorher festgelegten Kanal, mit Hilfe der Drucksonde auf.

Zur Durchflussberechnung wird die h-Q-Beziehung genutzt. Hierzu werden die Daten der Höhenstandsmessung des ersten Kanals, sowie die hinterlegte Matrix verwendet und der Durchfluss errechnet. Dieser wird in einem weiteren Kanal ausgegeben.

Mit dem Button [Übernehmen] werden die Änderungen vom Gerät übernommen.

### 4.4.4.2 EINSTELLUNG DER MATRIX

Soll im Gerät ein Durchfluss abgespeichert oder ein Probennehmer angesteuert werden, ist es erforderlich, die korrekte Q-Matrix zu hinterlegen.

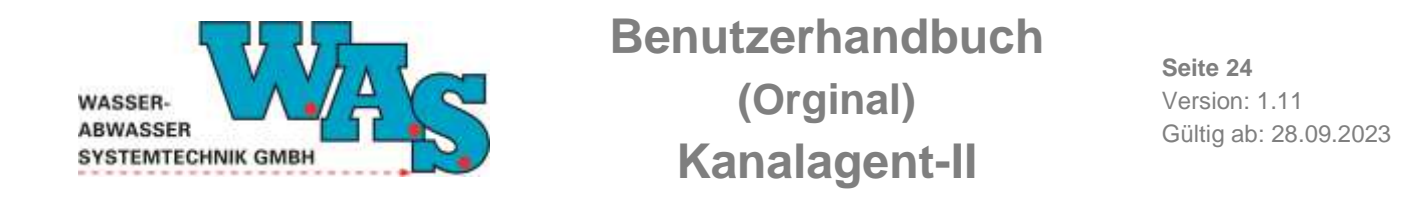

Nach Auswahl des Menüpunktes [Einstellungen] [Kanaleinstellungen][Profilparameter...] wird das Profil aus dem Kanalagent-II ausgelesen.

Die Profilmatrix kann über **[Einstellungen][Parametersatz][Q-Matrix bearbeiten...]** erstellt und in den Kanalagent-II geladen werden. Hierbei findet die Profilart **[Sonderprofil]** Anwendung:

| om  | mentar b/h | =260/130           |   |
|-----|------------|--------------------|---|
| rof | ilart: Son | der                | • |
|     | h(cm)      | A(m <sup>2</sup> ) | - |
| 1   | 0.000      | 0.000              | - |
| 2   | 0.500      | 0.000              |   |
| 3   | 1.000      | 0.001              |   |
| 4   | 1.500      | 0.001              |   |
| 5   | 2.000      | 0.002              |   |
| 6   | 2.500      | 0.003              | - |

Abbildung 23: Sonderprofil

Mit dem Button **[Übernehmen]** werden die Profilart, sowie die eingestellten Parameter in das Gerät programmiert.

### Hinweise:

- Bei der Erstellung einer neuen Matrix ist darauf zu achten, dass die Höhen h in [cm] und die Flächen A in [m<sup>2</sup>] eingegeben werden.
- Die Matrix darf maximal aus 32 Stützpunkten bestehen, kann aber auch mit weniger als 32 Stützpunkten eingegeben werden.

#### 4.4.4.3 PROFILMATRIX AUSLESEN BZW. PROGRAMMIEREN

Mit der Auswahl des Menüpunktes [Einstellungen][UFO Q-Matrix auslesen] kann die Matrix aus dem Kanalagent-II ausgelesen und abgespeichert werden.

Die Auswahl des Menüpunktes [Einstellungen][UFO Q-Matrix->UFO] erlaubt eine bereits existierende Matrix in den Kanalagent-II zu programmieren.

### 4.4.4.4 EINSTELLUNG DES MESSTAKTES UND DER EINHEITEN

Unter dem Menüpunkt [Einstellungen][Kanaleinstellungen...] können der Messtakt und die Einheit geändert werden.

### Hinweis:

- Der Messtakt sollte nicht kleiner als 30 s gewählt werden.

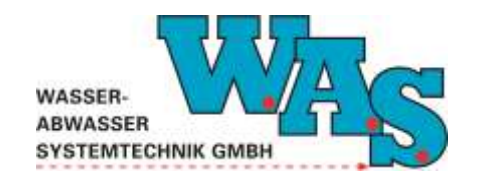

**Seite 25** Version: 1.11 Gültig ab: 28.09.2023

### 4.4.5 Offsetanpassung

Wurde der Wasserstandsdrucksensor nicht am tiefsten Punkt des Messquerschnitts installiert (z.B. bei Ablagerungen auf der Kanalsohle oder bei großen Wasserständen), ist eine Anpassung des gemessenen an den tatsächlichen Wasserstand erforderlich. Wird zur Durchflussberechnung die Drucksondenmessung verwendet (werksseitige Einstellung), wird erst nach Offsetanpassung der korrekte Durchfluss angezeigt. Nach Auswahl des Menüpunktes [Einstellungen] [Messwertabgleich (b-Wert)...] oder auf der Programmoberfläche mit dem Button [Messwertabgleich] öffnet sich das u. a. Dialogfenster zur Durchführung der Offsetanpassung.

| <mark>Übernehmen</mark><br>Kanal:<br>3 | Schließen<br>MW holen |
|----------------------------------------|-----------------------|
| Mom. Messwert:                         | 89.4544678 cm         |
| neuer Messwert:                        | 100.0                 |
| alter b-Wert:                          | -504.102051           |
| neuer b-Wert:                          | -493.556519           |
|                                        |                       |
|                                        |                       |

Abbildung 24: Offsetanpassungen

Nach Einbau des Sensors wird der Wasserstand: Spiegel-Sohle (ggf. aus der Differenz Messpunkt-Spiegel – Messpunkt Sohle berechnet) gemessen. Anschließend ist mit dem Button **[MW holen]** ein aktueller Messwert aufzurufen. Im nächsten Schritt wird im Eingabefeld hinter "neuer Messwert" der Handmesswert eingegeben. Nach Betätigung des Buttons **[Übernehmen]** werden die Einstellungen im Gerät automatisch angepasst.

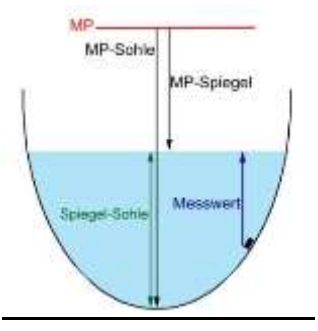

Abbildung 25: Beschreibung der Lage des Sensors

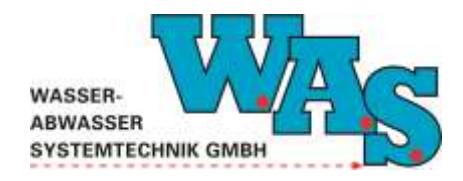

**Seite 26** Version: 1.11 Gültig ab: 28.09.2023

#### 4.4.6 Eingabe von Kommentaren

Besonders beim gleichzeitigen Einsatz mehrerer Systeme empfiehlt es sich, im Systemkommentar den Namen und Querschnitt der jeweiligen Messstelle zu hinterlegen, da diese Informationen auch in den abgespeicherten Datensätzen mitgeführt werden.

Nach Auswahl des Menüpunktes [Einstellungen][Kommentare...] öffnet sich ein Dialogfenster, in dem der Systemkommentar und über die einzelnen Registerblätter für jeden Kanal, ein Kanalkommentar hinterlegt werden kann. Die Kanalkommentare sind werksseitig mit den Namen der Messgrößen vorprogrammiert. Sie können bei Bedarf überschrieben werden. Die Registerblätter sind wie folgt ebenfalls mit den Messgrößen gekennzeichnet:

| Ľ            | WAS Kan | alagent-II |
|--------------|---------|------------|
| K1 K2 K      | 3 K 4   | К 5 🚺      |
| Canalkomment | tar     |            |
| ı            |         |            |
|              |         |            |
|              |         |            |
|              |         |            |
|              |         |            |

Abbildung 26: Eingabe von Kommentaren

Nach Anklicken des Buttons [Übernehmen] werden die Einstellungen zum Messsystem gesendet.

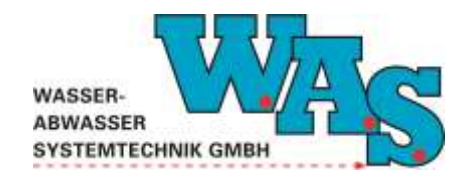

**Seite 27** Version: 1.11 Gültig ab: 28.09.2023

## 4.4.7 Kontrolle der Einstellungen

Um sicherzustellen, dass alle Eingaben korrekt vorgenommen wurden, gibt es unter dem Menüpunkt **[Anzeige]** die Möglichkeit, sich die jeweiligen Einstellungen anzeigen zu lassen.

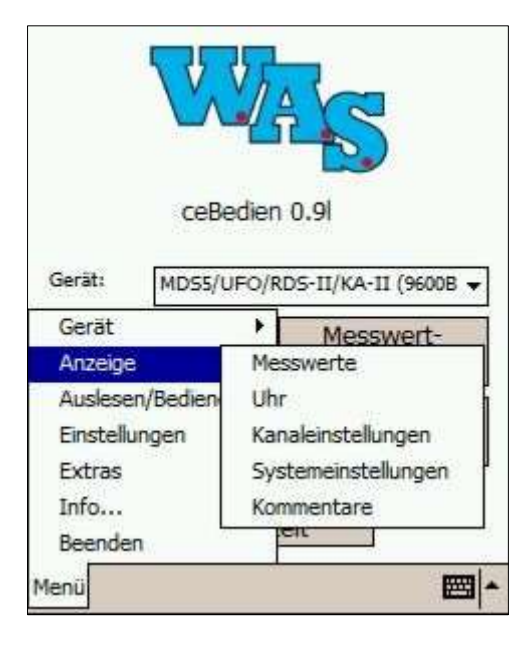

Abbildung 27: Anzeige der Einstellungen

#### 4.4.8 Start der Messung

Nachdem alle Systemparameter korrekt eingestellt wurden, muss die Messung gestartet werden. Der Neustart der Messung erfolgt entweder über die Programmoberfläche mit dem Button [Messung Start/Stopp] oder nach Auswahl des Menüpunktes [Auslesen/Bedienen][Start der Messung].

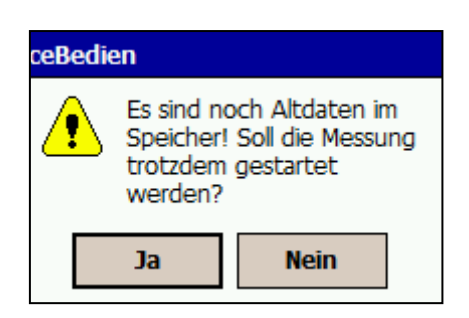

Abbildung 28: Hinweisfenster, Alt-Daten im Speicher

#### Hinweis:

- Befinden sich beim Start der Messung noch nicht ausgelesene Daten im Speicher, erscheint die nebenstehende Abfrage. Sollen die Daten ausgelesen werden, ist der Neustart der Messung mit [nein] abzubrechen und die Daten über dem Menüpunkt [Auslesen/Bedienen] [Altauslesen] auszulesen (siehe Kapitel 5.3). Danach kann der Start der Messung erfolgen.

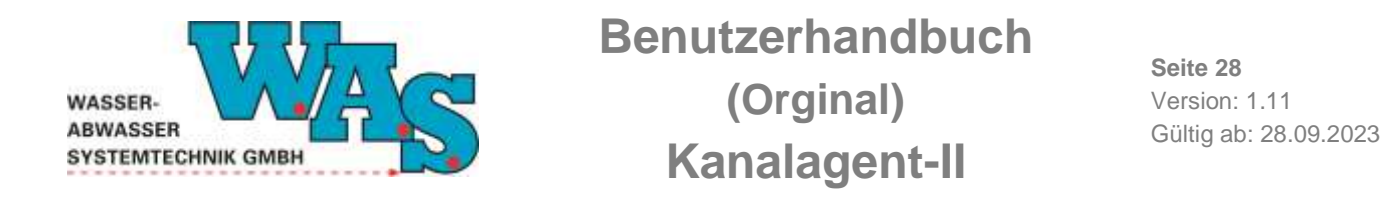

#### 4.4.9 Funktionskontrolle durch Anzeige der aktuellen Werte

Nach Auswahl des Buttons [Messwerte] oder des Menüpunktes [Menü][Anzeige] [Messwerte...] öffnet sich das Anzeigefenster in Abhängigkeit davon, ob die Messung aus- oder eingeschaltet ist, in der nachfolgend dargestellten Weise.

| Schließen                | <u>Schlie</u>                     | eßen<br>K4 K5 4 >                 | K1 K2 K3 K4       | en          |
|--------------------------|-----------------------------------|-----------------------------------|-------------------|-------------|
| Messwert: 0.00 cr        | n Messwert:<br>Datum:<br>Uhrzeit: | 0.00 cm<br>28.08.11<br>10:49:45   | Messwert:         | 0.00 cm     |
|                          | letzter MW:<br>Min:<br>Max:       | -1160.21 cm<br>0.00 cm<br>0.00 cm |                   |             |
| Share Married            | Anzahl MW:                        | 1                                 | Chart Morrison    |             |
| 28.08.11 10:49:24 Digits | 28.08.11 10:49:45                 | 5 🗌 Digits                        | 28.08.11 10:49:45 | Digits      |
| Momentan HW Gespeich. MW | Momentan HW                       | Gespeich. MW                      | Momentan HW G     | espeich. MW |
|                          | <b>⊠ </b> ^                       | <b>m</b> -                        |                   |             |

Abbildung 29: Anzeige der aktuellen Messwerte

#### Hinweis:

- Wurde die Messung nicht gestartet (Messung aus), so wird bei Aufruf des Buttons **[Messwerte]** eine Messung durchgeführt, die Messwerte werden jedoch nicht abgespeichert.
- Bei laufender Messung werden die zuletzt im Messzyklus abgelegten Werte angezeigt. Mit dem Button [Momentan MW] kann eine unmittelbare Aktivierung der Sensoren erfolgen (ein Fenster zeigt die Laufzeit des Messvorganges an (in der Regel 8s)).

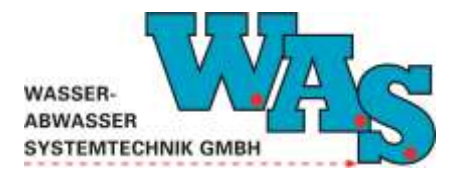

**Seite 29** Version: 1.11 Gültig ab: 28.09.2023

## 5 Betrieb der Messstelle und Datenauslesung

## 5.1 Allgemeines

Wird eine Messstelle über einen längeren Zeitraum betrieben, ist es sinnvoll die Messstelle in regelmäßigen Abständen (empfohlenes Intervall 2 bis 4 Wochen) zu inspizieren. Dabei sollten folgende Punkte durchgeführt werden:

- Kontrolle auf Ablagerungen am Sensor oder im Bereich der Messstelle, ggf. Beseitigung der Ablagerungen
- Sensor- und Kabelbefestigungen prüfen
- Durchführung einer Referenzmessung

## 5.2 Auslesen von Messdaten mit der PC-Software WBedien

Die Auslesung der Messdaten mit dem Terminalprogramm WBedien wird nachfolgend beschrieben. Die Auslesung mit einem PDA und dem Programm ceBedien ist in Kapitel 5.3 beschrieben.

Die Auslesefunktionen und Start-/Stoppfunktionen befinden sich unter dem Menüpunkt [Auslesen/Bedienen].

Grundsätzlich bestehen drei Möglichkeiten die Messdaten aus dem Kanalagent-II zu lesen, die im Folgenden näher betrachtet werden:

- Auslesen und Neustart
- Altauslesen
- Zeitselektives Auslesen

| <u>D</u> atei <u>A</u> nzeige | Aus <u>l</u> esen/Bedienen                             | <u>E</u> instellungen | E <u>x</u> tras | <u>W</u> indows | <u>F</u> enster | <u>H</u> ilfe |
|-------------------------------|--------------------------------------------------------|-----------------------|-----------------|-----------------|-----------------|---------------|
| Þ                             | Modem <u>v</u> erbindu                                 | ng herstellen         |                 |                 |                 |               |
| HDCOM                         | Auslesen und <u>N</u> e                                | ustart                |                 |                 |                 |               |
| Insider                       | <u>A</u> ltauslesen<br>Zeitselektives Au               | slesen                |                 |                 |                 |               |
| MDS4:<br>Floater              | Kontrollmesswer                                        | t eingeben            |                 |                 |                 |               |
| Surfloat<br>Dipper            | Sto <u>p</u> p der Messu                               | ng                    |                 |                 |                 |               |
| RDS-Light                     | Start der <u>M</u> essun<br>Star <u>t</u> mit Zeitvers | g<br>atz              |                 |                 |                 |               |
| LUUCKING I                    |                                                        |                       |                 |                 |                 |               |

Abbildung 30: Möglichkeiten zum Auslesen des Kanalagent-II mit WBedien

### 5.2.1 Start und Stopp der Messung

Die Messung kann über den Menüpunkt **[Auslesen/Bedienen][Stopp der Messung]** gestoppt und mit **[Auslesen/Bedienen] [Start der Messung]** gestartet werden.

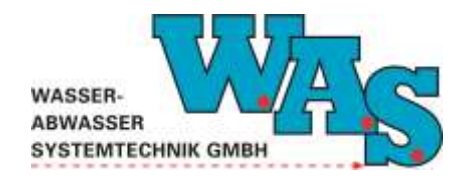

**Seite 30** Version: 1.11 Gültig ab: 28.09.2023

#### Hinweis:

- Befinden sich beim Start der Messung noch nicht ausgelesene Daten im Speicher, erscheint die nebenstehende Abfrage. Sollen die Daten ausgelesen werden, ist der Neustart der Messung mit [nein] abzubrechen und die Daten über dem Menüpunkt [Auslesen/Bedienen] [Altauslesen] auszulesen (siehe Kapitel 5.2.3). Danach kann der Start der Messung erfolgen.

| ? | Es sind noch Alt-E<br>die nicht ausgeles<br>Soll trotzdem gest | Daten im Speicher,<br>en wurden!<br>tartet werden? |
|---|----------------------------------------------------------------|----------------------------------------------------|
|   |                                                                | N.:                                                |

Abbildung 31: Popup-Fenster, Alt-Daten im Speicher

### 5.2.2 Auslesen und Neustart

Bei Auswahl der Funktion [Auslesen/Bedienen] [Auslesen und Neustart...] wird:

- eine Zeitmarke (ENDE-Marke) gesetzt,
- die Daten von der letzten START-Marke bis zur gesetzten ENDE-Marke im Datenspeicher ausgelesen
- und die Messung erneut gestartet.

#### **Hinweis:**

- Ausgelesen wird bei dieser Funktion ausschließlich ab der letzten START-Marke!

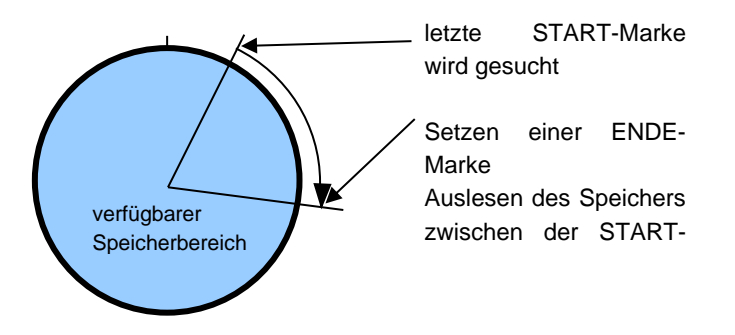

Abbildung 32: Auslesen und Neustart

#### 5.2.3 Altauslesen

Diese Funktion ermöglicht das Auslesen der Messdaten

- bei laufender Messung vom vorletzten Messzeitraum, auch wenn dieser bereits ausgelesen wurde und
- bei gestoppter Messung vom letzten Messzeitraum.

Bei neu gestarteter Messung wird der Speicher ab der vorletzten START-Marke bis zur letzten ENDE-Marke ausgelesen. Hinter dieser ENDE-Marke befindet sich eine START-Marke des aktuellen

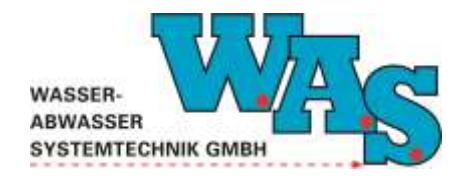

**Seite 31** Version: 1.11 Gültig ab: 28.09.2023

Datenblockes. Bei dieser Funktion wird keine ENDE-Marke generiert. Der aktuelle Datenblock bleibt unverändert.

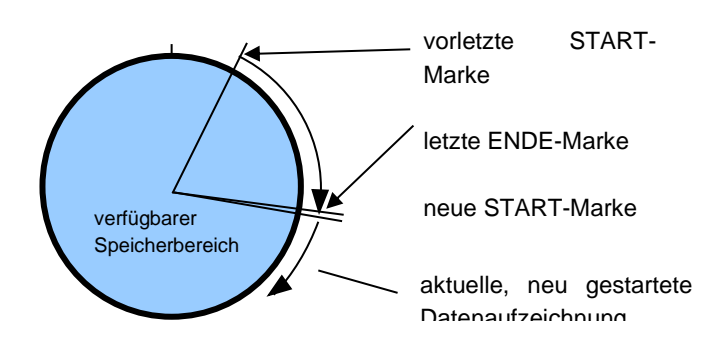

Abbildung 33: Altauslesen bei laufender Messung

Bei gestoppter Messung wird der Speicher ab der letzten START-Marke bis zur zur letzten ENDE-Marke ausgelesen.

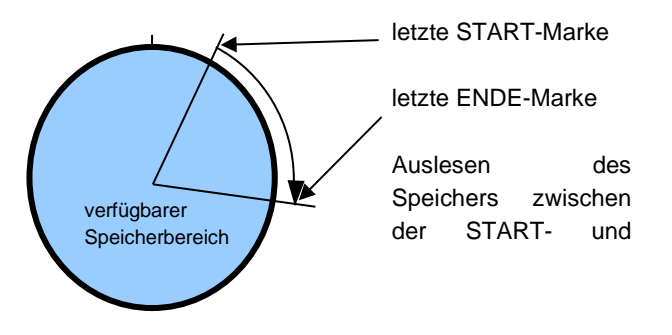

Abbildung 34: Altauslesen bei gestoppter Messung

#### Hinweise:

- Eine Zeitmarke wird abgelegt, wenn ein Start oder Stopp der Messung bzw. Auslesen und Neustart durchgeführt wird.
- Die Daten bleiben im Datenspeicher solange erhalten, bis der Datenspeicher gefüllt ist und die ersten Werte im Speicher durch die aktuellen Werte überschrieben werden (Ringspeicher).

### 5.2.4 Zeitselektives Aulesen

Mit dieser Funktion kann der Inhalt des Speichers für einen beliebigen Zeitbereich ausgelesen werden. Nach Eingabe des Zeitbereiches wird der Speicher mit dem Button **[Status]** nach Daten durchsucht. Sind Daten für diesen Zeitbereich vorhanden wird hinter Anzahl der Blöcke ein Zahl >0 angezeigt. Sind keine Daten für diesen Zeitbereich vorhanden wird hinter Anzahl der Blöcke eine Null angezeigt. Die Daten werden mit dem Button **[Auslesen]** ausgelesen.

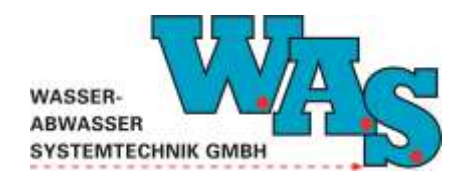

**Seite 32** Version: 1.11 Gültig ab: 28.09.2023

| Serien-Nr. C01470         |          |
|---------------------------|----------|
| von 19.07.2013 💌 14:29:36 |          |
| bis 29.07.2013 🕶 14:29:36 | Status   |
| Kanal 0 🔻                 | Auslesen |

Abbildung 35: Auswahlfenster für zeitselektives Auslesen

## 5.3 Auslesen von Messdaten mit ceBedien

Die Auslesung der Messdaten mit einem PDA und dem Programm ceBedien wird nachfolgend beschrieben. Die Auslesung mit dem Terminalprogramm WBedien ist in Kapitel 5.2 beschrieben.

Die Auslesefunktionen und Start/Stoppfunktionen befinden sich unter dem Menüpunkt **[Auslesen/Bedienen]**.

Grundsätzlich bestehen zwei Möglichkeiten die Messdaten aus dem Kanalagent-II auf den PDA zu lesen:

- Auslesen und Neustart
- Altauslesen

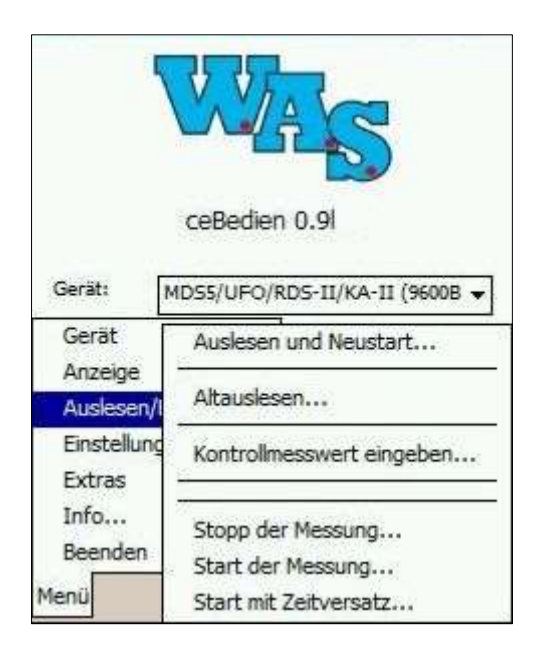

Abbildung 36: Möglichkeiten zum Auslesen des Kanalagent-II mit ceBedien

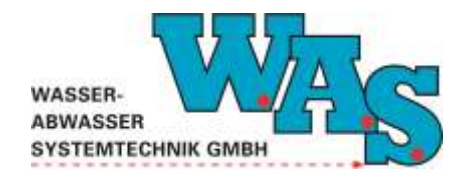

**Seite 33** Version: 1.11 Gültig ab: 28.09.2023

### 5.3.1 Start und Stopp der Messung

Die Messung kann über den Menüpunkt [Auslesen/Bedienen] [Stopp der Messung] gestoppt und mit [Auslesen/Bedienen] [Start der Messung] gestartet werden.

#### Hinweis:

- Befinden sich beim Start der Messung noch nicht ausgelesene Daten im Speicher, erscheint die nebenstehende Abfrage. Sollen die Daten ausgelesen werden, ist der Neustart der Messung mit [nein] abzubrechen und die Daten über dem Menüpunkt [Auslesen/Bedienen] [Altauslesen] auszulesen (siehe Kapitel 5.3). Danach kann der Start der Messung erfolgen.

| ceBedien |                                                                                         |      |  |
|----------|-----------------------------------------------------------------------------------------|------|--|
| ♪        | Es sind noch Altdaten im<br>Speicher! Soll die Messung<br>trotzdem gestartet<br>werden? |      |  |
|          | Ja                                                                                      | Nein |  |

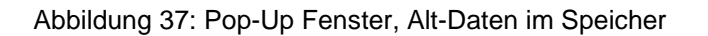

#### 5.3.2 Auslesen und Neustart

Bei Auswahl der Funktion [Auslesen/Bedienen] [Auslesen und Neustart...] oder mit dem Button [Auslesen/Neustart] auf der Programmoberfläche wird:

- eine Zeitmarke (ENDE-Marke) gesetzt,
- die Daten von der letzten START-Marke bis zur gesetzten ENDE-Marke im Datenspeicher ausgelesen
- und die Messung erneut gestartet.

#### Hinweis:

- Ausgelesen wird bei dieser Funktion ausschließlich ab der letzten START-Marke!

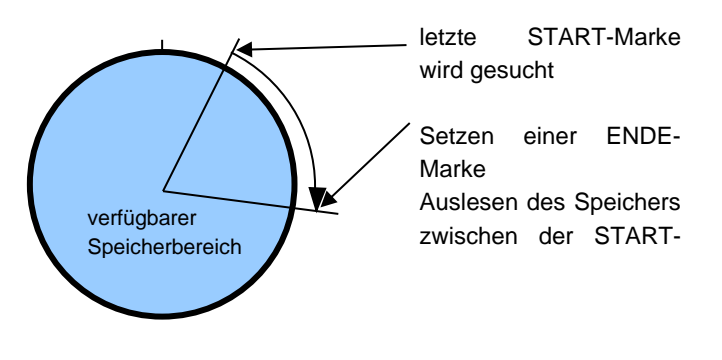

Abbildung 38: Auslesen und Neustart

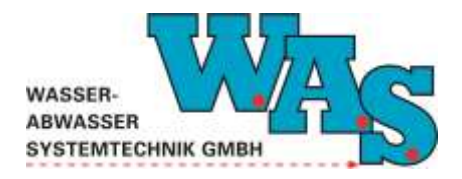

**Seite 34** Version: 1.11 Gültig ab: 28.09.2023

#### 5.3.3 Altauslesen

Diese Funktion ermöglicht das Auslesen der Messdaten:

- bei laufender Messung vom vorletzten Messzeitraum, auch wenn dieser bereits ausgelesen wurde
- und bei gestoppter Messung vom letzten Messzeitraum.

Bei neu gestarteter Messung wird der Speicher ab der vorletzten START-Marke bis zur letzten ENDE-Marke ausgelesen. Hinter dieser ENDE-Marke befindet sich eine START-Marke des aktuellen Datenblockes. Bei dieser Funktion wird keine ENDE-Marke generiert. Der aktuelle Datenblock bleibt unverändert.

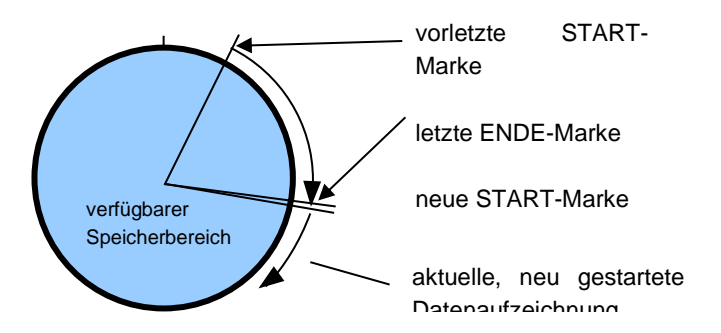

Abbildung 39: Altauslesen bei laufender Messung

Bei gestoppter Messung wird der Speicher ab der letzten START-Marke bis zur zur letzten ENDE-Marke ausgelesen.

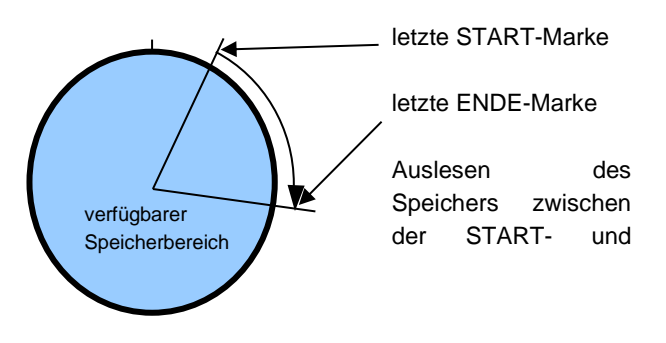

Abbildung 40: Altauslesen bei gestoppter Messung

#### Hinweise:

- Eine Zeitmarke wird abgelegt, wenn ein Start oder Stopp der Messung bzw. Auslesen und Neustart durchgeführt wird.
- Die Daten bleiben im Datenspeicher solange erhalten, bis der Datenspeicher gefüllt ist und die ersten Werte im Speicher durch die aktuellen Werte überschrieben werden (Ringspeicher).

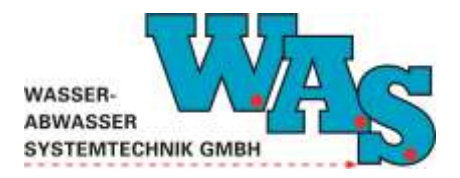

**Seite 35** Version: 1.11 Gültig ab: 28.09.2023

## 5.4 Abspeichern der ausgelesenen Daten

Nach der Auslesung aller Kanäle öffnet sich der für Windows-Programme typische "speichern unter"-Dialog. Vom Programm wird automatisch ein Dateiname vorgeschlagen, der sich folgendermaßen zusammensetzt:

JJJJMMTT-UYYYYY.mds

| JJJJ  | => Jahreszahl                      |
|-------|------------------------------------|
| MM    | => Monat                           |
| ТТ    | => Tag                             |
| K     | => Abkürzung für den Kanalagent-II |
| YYYYY | => Seriennummer des Kanalagent-II  |

#### Hinweise:

- An dieser Stelle kann der Datensatz aber auch beliebig umbenannt werden.
- Das Programm "merkt sich" jeweils den zuletzt eingestellten Pfad.

Nach der Datenauslesung und Datensicherung sollte, wie im Kapitel 4.3.9 bzw. 4.4.9, nochmals kontrolliert werden:

- ob die Messung aktiv ist und
- ob die angezeigten Werte plausibel sind.

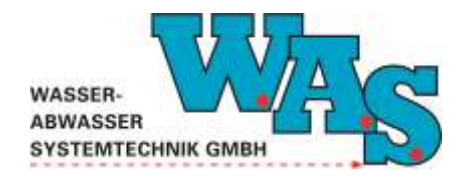

**Seite 36** Version: 1.11 Gültig ab: 28.09.2023

## 6 Datenauswertung (nur WBedien)

Für die weitere Datenauswertung bietet die W.A.S. GmbH das speziell auf die Anforderungen für die grafische und numerische Auswertung von Messdaten im Abwasserbereich zugeschnittene Programm FileInspector an. Es ist aber auch möglich die Daten aus dem Programm WBedien (mit ceBedien nicht möglich!) ins ASCII-Format zu konvertieren. Die Daten sind danach mit eigenen Auswerteroutinen weiter zu verarbeiten.

## 6.1 Übergabe der Daten an das Programm FileInspector

Im Fall, dass das Auswerteprogramm FileInspector auf dem Ausleserechner installiert ist, steht in der Menüleiste von WBedien unter **[Windows] [FileInspector]** ein Menüpunkt zum Aufruf des Programms zur Verfügung.

| <u>D</u> atei <u>A</u> nzeige | Auslesen/Bedienen | Einstellungen | Extras                                                        | Windows | <u>Eenster</u> <u>H</u> ilfe |
|-------------------------------|-------------------|---------------|---------------------------------------------------------------|---------|------------------------------|
| MDS3A                         |                   |               | <u>E</u> xplorer<br><u>R</u> echner<br><u>Z</u> wischenablage |         |                              |
| Insider                       |                   |               |                                                               | FileIns | pector                       |

Abbildung 41: Aufruf des FileInspector aus WBedien

#### Hinweise:

- Im Fall, dass das Programm WBedien nach der letzten Datenauslesung nicht beendet wurde, werden diese Daten nach Auswahl des Menüpunktes direkt in das Programm FileInspector geladen und stehen zur weiteren Auswertung zur Verfügung.
- Einzelheiten zum Programm FileInspector (siehe Kapitel 10.8).

#### 6.2 Datenkonvertierung

Nach Auswahl des Menüpunktes in der Terminalsoftware WBedien [Datei][Konvertierungen] [MDS-3 in ASCII] öffnet sich das nachfolgend dargestellte Dialogfenster, welches die Umwandlung der Messdaten ins ASCII-Format ermöglicht.

| WASSER-<br>ABWASSER<br>SYSTEMTECHNIK GMBH |                                                                                                    | Benutzerhandl<br>(Orginal)<br>Kanalagent     | buch<br>-II                 | <b>Seite 37</b><br>Version: 1.11<br>Gültig ab: 28.09.2023 |  |
|-------------------------------------------|----------------------------------------------------------------------------------------------------|----------------------------------------------|-----------------------------|-----------------------------------------------------------|--|
|                                           | Konvertierung MDS-3 nach ASCII           Yon         lang.txt           Dateien         lang.txt           Kein MDS-3 File!         Kein MDS-3 File! | Ordner                                       | Laufwerk                    |                                                           |  |
|                                           | Nach<br>Dateien<br>Iang.txt                                                                                                    | Ordner<br>C:\<br>Drivers<br>Fujitsu<br>Intel | Laufwerk<br>© c: [system] 💌 |                                                           |  |

Abbildung 42: Datenkonvertierung MDS - 3 in ASCII

🛅 Program Files

Program Files (x86)
 PS\_CS2\_Gr\_NonRet
 Svstem Volume Information

**?** <u>H</u>ilfe

Optionen..

Konvertierung

👖 <u>S</u>chließen

Im oberen Teil des Fensters kann bzw. können die umzuwandelnde(n) MDS-3-Datei(en) ausgewählt werden, während im unteren Teil des Fensters das Zielverzeichnis festgelegt wird.

Die Konvertierung der Daten wird mit dem Button [Konvertierung] gestartet.

#### Hinweis:

Mit dem Button **[Optionen]** kann das Format der Ausgabeliste konfiguriert werden, d.h. hier können Spaltentrenner, Nachkommastellen etc. eingestellt werden.

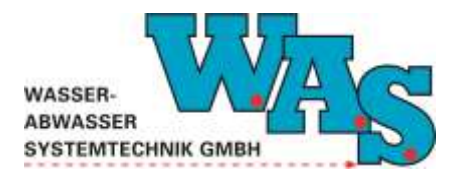

## 7 Verwendung der in der Zentraleinheit integrierten Anzeige

In der Zentraleinheit ist eine einzeilige Anzeige integriert, die mit dem Taster aktiviert werden kann. Sie zeigt den jeweils letzten abgespeicherten Wert an.

Nach Drücken des Tasters wird zunächst die Seriennummer des Geräts, anschließend der Kanalname des ersten Kanals mit der Einheit angezeigt. Danach wird der zugehörige Wert ausgegeben.

Durch nochmaliges Drücken des Tasters wird der nächste Kanal mit Einheit und Wert angezeigt.

Wurden alle Kanäle durch Drücken durchlaufen, gelangt man in das Hauptmenü, Systemeinstellungen (Anzeige: [System-1]. Hier können allgemeine Systeminformationen abgerufen werden:

- [Datum]: Anzeige des Datums des Loggers
- [Uhrzeit]: Anzeige der Uhrzeit des Loggers
- [Batterie]: Anzeige der Versorgungsspannung in Volt, der internen Li-Batterie
- [Status]: zeigt an ob die Messung gestartet oder gestoppt ist
- [Speicher]: zeigt die Speichernutzung der laufenden Messung an
  - (Speicher/Gesamtspeicher)
- [MDS-Nr]: zeigt die Seriennummer des Loggers an
- [Version]: zeigt die SW-Version des Loggers

Auch in diesem Fall werden die zugehörigen Werte nach Auswahl einer Systemeinstellung angezeigt. Nachdem die Anzeige der Systeminformationen durchlaufen ist, werden wieder die einzelnen Kanäle mit ihren Messwerten angezeigt. Eine Aktualisierung der Messwerte ist durch mehrmaliges Drücken der Taste bis zur Anzeige "-MESSEN-, möglich.

Wird der Taster einige Sekunden nicht verwendet, schaltet sich das Display automatisch aus.

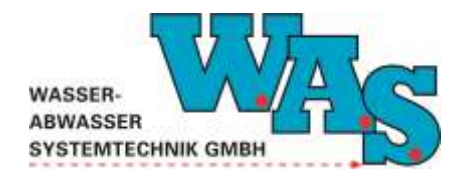

## 8 Fehlerbeschreibung

## 8.1 Kommunikation mit dem Messsystem funktioniert nicht

Beim Verbindungsaufbau mit dem Kanalagent-II können folgende Fehlermeldungen auftreten:

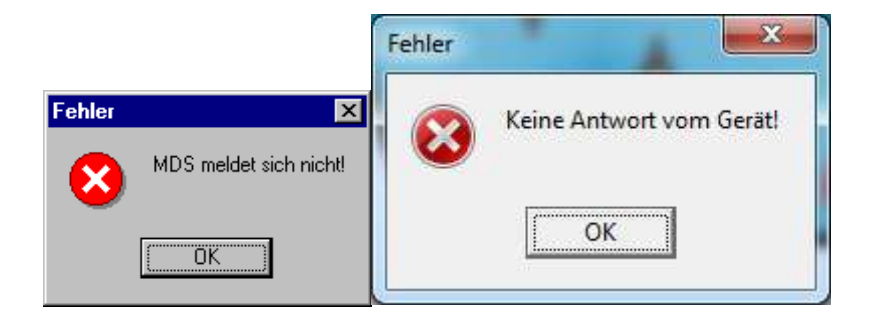

Abbildung 43: Potentielle Fehlermeldungen

Mögliche Ursachen für diesen Fehler sind:

- Die Übertragungsparameter im WBedien sind falsch eingestellt.
  - o (siehe Kapitel 4.3.1 bzw. 4.4.1)
- Die Steckverbindungen am Rechner oder an der Zentraleinheit sind nicht korrekt angeschlossen.
- Das Interface-Kabel ist defekt.
- Der Kanalagent-II führt gerade eine Messung durch (wird im Display mit Laufbalken angezeigt).

### 8.2 Messwerte können nicht ausgelesen werden

Mögliche Ursachen für diesen Fehler sind:

- Es wird versucht, bei ausgeschalteter Messung mit "Auslesen und Neustart" Daten auszulesen. Ist die Messung gestoppt, können die Daten nur mit dem Menüpunkt "Altauslesen" auf den Rechner geladen werden.
- Die Auslesung wird mit dem Menüpunkt "Auslesen und Neustart" durchgeführt und dabei abgebrochen (z.B. wenn sich der Laptop auf Grund zu geringer Akku-Kapazität abschaltet.)
  - Hinweis:
  - Beim Abbruch der Funktion "Auslesen und Neustart" wird automatisch neu gestartet, d.h. noch nicht ausgelesene Messdaten können mit "Altauslesen" oder "zeitselektives Auslesen" geladen werden.

### 8.3 Einstellungen können nicht verändert werden

Änderungen der Einstellungen sind nur möglich, wenn die Messung ausgeschaltet ist. Sollte dies nicht der Fall sein erscheint das nachfolgende Hinweisfenster, das mit dem **[OK]**-Button zu quittieren ist.

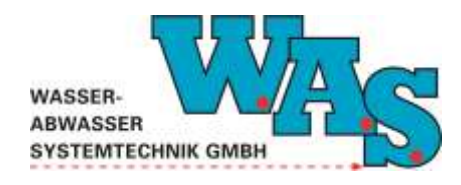

**Seite 40** Version: 1.11 Gültig ab: 28.09.2023

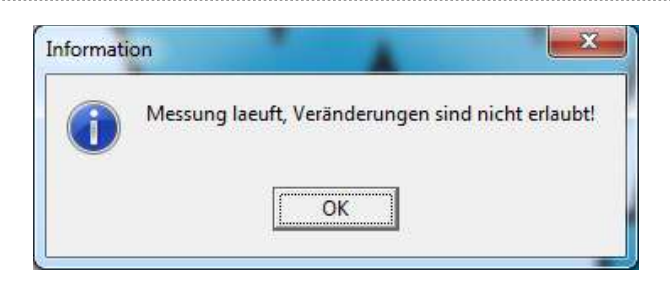

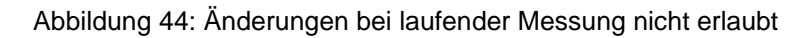

Anschließend ist die Messung zunächst zu stoppen, und es sollte eine Auslesung der gespeicherten Messwerte durchgeführt werden (siehe Kapitel 5.2 bzw. 5.3).

## 8.4 Angezeigte Wasserstände stimmen nicht mit den tatsächlichen Werten überein

Mögliche Ursachen für diesen Fehler sind:

- Luftausgleich verschmutzt oder Feuchtigkeit im Luftausgleichsschlauch
- Ablagerungen an der Drucksonde
- Sensorkabel defekt (Rattenfraß)

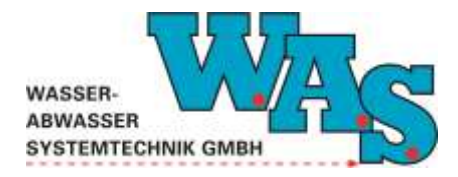

**Seite 41** Version: 1.11 Gültig ab: 28.09.2023

## 9 Checkliste für die Auslesung

Im folgenden Kapitel sind die einzelnen Schritte, die bei der Montage bzw. bei der Auslesung einer Messstelle auszuführen sind, stichpunktartig zusammengestellt.

#### 9.1 Montage des Messsystems

- Verkehrstechnische Absicherung der Messstelle
- Sicherung des Messstellenzuganges (Gaswarngerät, Dreibein, Selbstretter ...)
- Anbringen der Montagebleche an den Sensoren
- Überprüfung der Systemuhrzeit und des Nullpunktes der Drucksonde
- Installation der Sensoren
- Programmierung des Gerätes
  - Messtakt
    - o Gerinne
    - o ggf. Probenehmer
- Handmessung
- Offsetanpassung
- Start der Messung
- Überprüfung der aktuellen Anzeige (h, Batterie)
- Schutzkappen der Schnittstellenbuchsen verschließen und Zentraleinheit im Schacht einhängen
- Schacht verschließen
- Sicherheitstechnik abbauen

#### 9.2 Auslesung des Messsystems

- Verkehrstechnische Absicherung der Messstelle
- Sicherung des Messstellenzuganges (Gaswarngerät, Dreibein, Selbstretter ...)
- Überprüfung der Systemuhrzeit und der aktuellen Messwerte (h, Batterie-Spannung)
- Stopp der Messung
- Datenauslesung
- ggf. Reinigung der Sonde und Beseitigung von Ablagerungen
- ggf. Durchführung einer Handmessung und Vergleich mit den angezeigten Werten
- ggf. Offsetanpassung
- Start der Messung
- Überprüfung der aktuellen Anzeige (h, Batterie-Spannung)
- Schutzkappen der Schnittstellenbuchsen verschließen und Zentraleinheit im Schacht einhängen
- Schacht verschließen
- Sicherheitstechnik abbauen

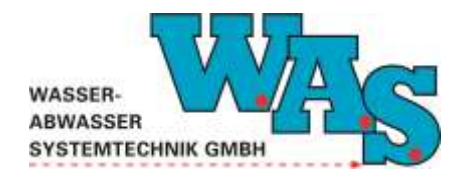

**Seite 42** Version: 1.11 Gültig ab: 28.09.2023

## 10 Zubehör

## 10.1 Montagebleche

Im Lieferumfang des Kanalagent-II ist ein Sensorhalteblech enthalten. Die Fa. W.A.S. GmbH bietet jedoch weitere Montagehilfen an, die den Einbau der Sensoren erheblich erleichtern.

Für die Montage des Sensors in Kreisprofilen mit einem Durchmesser bis 0,4 m stehen spezielle Spannbleche zur Verfügung. Für Querschnitte mit Durchmessern bis ca. 1,6 m kann der Sensor mit einem Spannset befestigt werden. Bei Verwendung von Spannblechen bzw. Spannset ist lediglich das Sensorkabel mit Kabelbinder zu befestigen. Bei Durchmessern >1,6 m empfehlen wir das Montageblech auf der Kanalsohle mit Schrauben und Dübel zu befestigen.

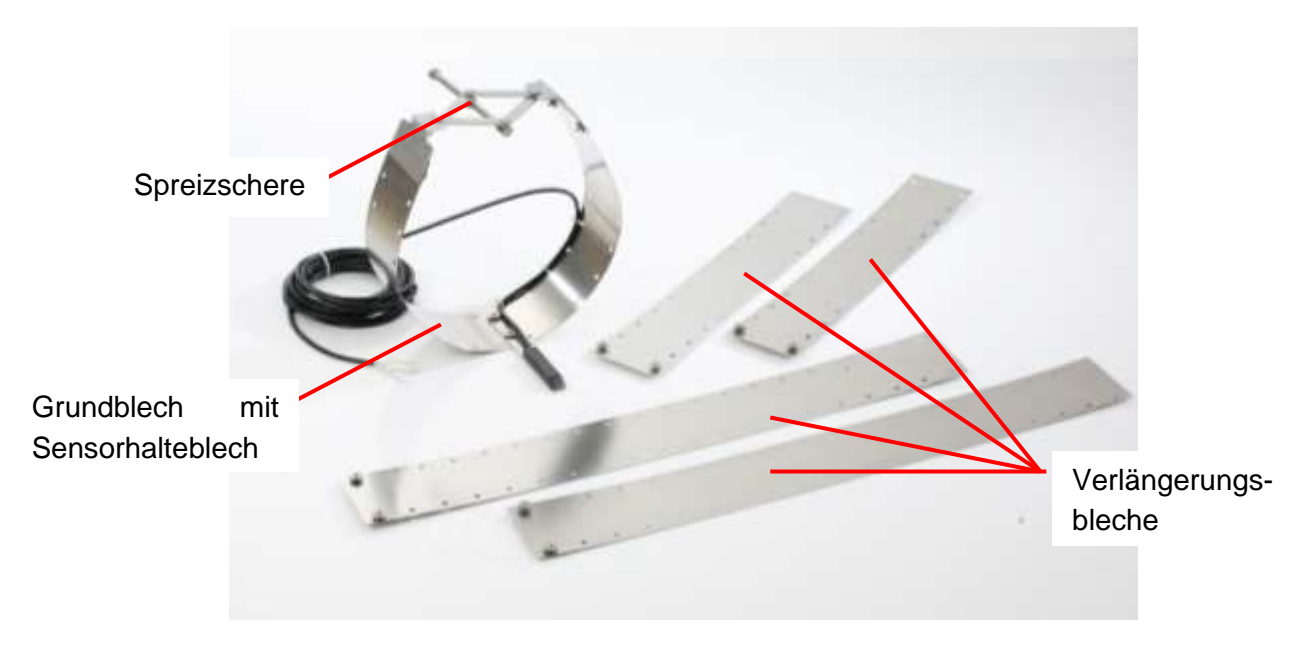

Abbildung 45: Spannset

Das komplette Spannset besteht aus:

- 1x Grundblech
- 2x Verlängerungsblech 600mm
- 2x Verlängerungsblech 1000mm
- 1x Sensorhalterung
- 1x Spreizschere

Zusätzlich sind spezielle Spannbleche für Gerinne vom Typ DN 200, DN 300 und DN 400 erhältlich.

## 10.2 Interfacekabel zwischen Ausleseeinheit (Laptop, PDA) und Kanalagent-II

Das Interfacekabelkabel PC-SD9M8-UFO wird benötigt um die Kommunikation zwischen dem Kanalagent-II mit der jeweiligen Ausleseeinheit (PC, Laptop oder PDA) herzustellen.

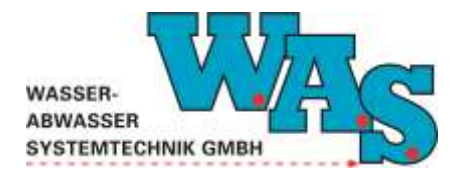

**Seite 43** Version: 1.11 Gültig ab: 28.09.2023

## 10.3 Terminalsoftware WBedien zur Parametrierung und Datenauslesung

Die Terminalsoftware wird zur Parametrierung und Datenauslesung vom Kanalagent-II verwendet. In den vorangegangene Kapiteln wurde die Bedienung mittels WBedien bzw. ceBedien für einen PDA beschrieben.

### 10.4 USB-RS232 Umsetzer

Verfügt ein Notebook nicht mehr über eine serielle Schnittstelle, bietet die Fa. W.A.S.-GmbH einen sogenannten USB-RS232-Umsetzer an.

#### Hinweis:

 Im Fall, dass der Kunde einen Umsetzer bei einem anderen Anbieter erwirbt, kann von der Fa.
 W.A.S. GmbH keine Gewähr für die Funktion der Kommunikation zwischen Laptop und Zentraleinheit übernommen werden.

#### **10.5** Anschlusskabel für Probenehmer

Für den Anschluss eines Probenehmers bietet die Fa. W.A.S. GmbH eigens konfektionierte Anschlusskabel an. Die Verbindung zwischen Zentraleinheit und angeschlossenem Gerät erfolgt über die Programmier- und Auslesebuchse der Zentraleinheit.

#### 10.6 Temperatursensor (Kanalagent-II/M)

Um im ausgewählten Medium auch Temperaturen messen zu können, bietet die W.A.S. GmbH den Temperatursensor Typ 81010-0311-0303-0060 an, der auf Kundenwunsch hin eingebaut wird (siehe Kapitel 3.2 und 4.2.3).

#### 10.7 Modem

Für die einfache Fernauswertung und Parametrierung der Messdaten wird die Anschaffung des WAS-Modems empfohlen.

#### **10.8 Auswertesoftware FileInspector**

Zur grafischen und numerischen Auswertung der Messdaten bietet die Fa. W.A.S. GmbH das unter Windows lauffähige Programm FileInspector an.

**Seite 44** Version: 1.11 Gültig ab: 28.09.2023

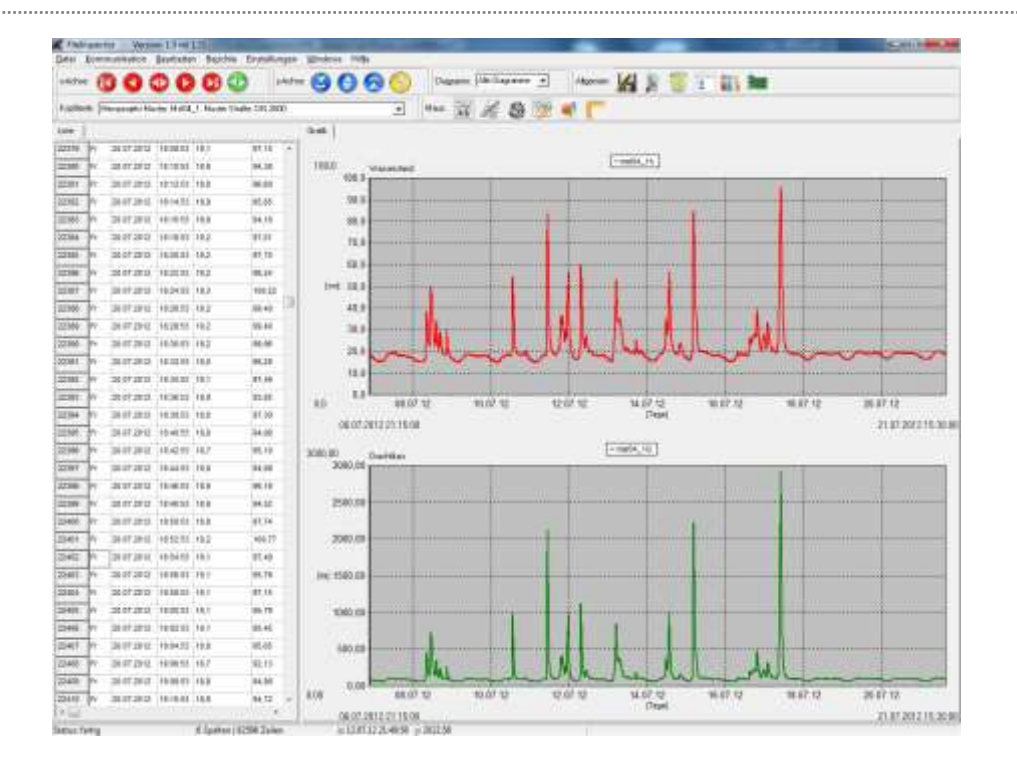

Abbildung 46: Screenshot FileInspector

#### Programmbeschreibung:

WASSER-

ABWASSER

SYSTEMTECHNIK GMBH

- gleichzeitige Darstellung von drei Einzeldiagrammen mit beliebig vielen Datenreihen mit maximal sechs verschiedenen Dimensionen
- Berechnungsfunktion mit freier Formeleingabe
  - o Korrekturmöglichkeiten von Einzelpunkten und kompletten Zeitbereichen
  - Null-Punkt-Verschiebung, linearer Offset
  - Zeitverschiebung u.a.
- komfortable Durchflussberechnung
  - Abflussberechnung über eine Profilmatrix (Standardprofile z.B. DN vorhanden, Sonderprofile können eingegeben werden)
  - o Abflussberechnung nach Prandtl Colebrook
  - o Ausgabe von Durchflusssummen-, Min-, Max-, Mittelwerte
- Listenauswertung von Abschlags- und Einstauereignissen
- Auswertung von Niederschlagsreihen
  - Summenganglinie, Histogramme
  - o Ausgabe von Intervallsummen für beliebige Zeitbereiche
  - Ausgabe der Ereignisliste
  - o Listenausgabe z.B. für Tagesssummen
- Auswertung von Pumpensignalen
  - o Intervallauswertung der Laufzeiten oder Förderleistung
  - Auswertung der Schaltpunkte
- Ausgabe von beliebig vielen Datenreihen in einem csv-File (z.B. zum Import in eine Tabellenkalkulation)
- frei konfigurierbarer Import von ASCII-Files

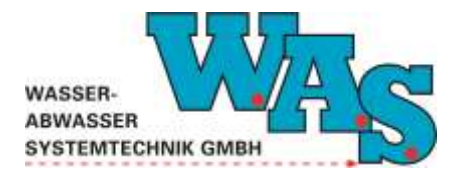

**Seite 45** Version: 1.11 Gültig ab: 28.09.2023

#### Optionale Zusatzmodule

- Trockenwetterauswertung
  - Auswahl der Trockenwettertage mit Ausgabe des mittleren Trockenwettertages über einen beliebigen Zeitraum oder pro Monat
  - o Auswahlwertung nach Wochentage und Wochenenden
  - Ausgabe des Nachtminimums der Trockenwettertage mit Uhrzeit und Wert
- x/y-Darstellung
  - Ermittlung einer x/y-Beziehung z.B. v/h oder q/h
  - o Darstellung von Dauer und Häufigkeit des Auftretens von Messwerten
- Export ins Hystem-Extran Format
- Import und Export von weiteren Datenformaten (uvf, dyna)

#### Hinweis:

- Das Programm kann als Demoversion von unserer Homepage (<u>www.was-bs.de</u>) kostenfrei heruntergeladen werden.

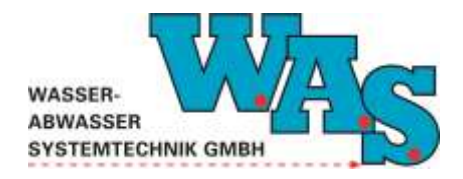

**Seite 46** Version: 1.11 Gültig ab: 28.09.2023

## 11 Anhang

## 11.1 EU-Konformitätserklärung

Wir, die

## W.A.S. GmbH Braunschweig Am Hafen 22

## 38112 Braunschweig

erklären in alleiniger Verantwortung, dass die Geräte

## Datenlogger Kanalagent-II/S und Kanalagent-II/M Kennzeichnung II 2G Ex ib IIB T4 Gb

die Anforderungen der EU-Richtlinie 2014 / 34 / EG erfüllen.

Die Konformität wurde überprüft anhand der harmonisierten EN-Normen:

EN60079-0:2018 EN60079-7:2015 EN60079-11:2012

Die EG-Baumusterprüfbescheinigung wurde mit der Registriernummer:

#### **ZELM 06 ATEX 0309**

durch die benannte Prüfstelle ZelmEx, Braunschweig, Nr. 0820 ausgestellt.

Das Qualitätssicherungssystem für die Produktion wird durch die benannte Stelle Bureau Veritas Consumer Products Services Germany GmbH Nr. 2004 überwacht.

Braunschweig, 10. November 2020

Dipl.-Wirt. Ing. Maren Hirschmann, Geschäftsführerin

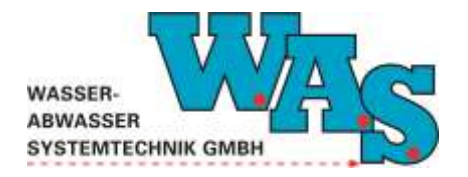

**Seite 47** Version: 1.11 Gültig ab: 28.09.2023

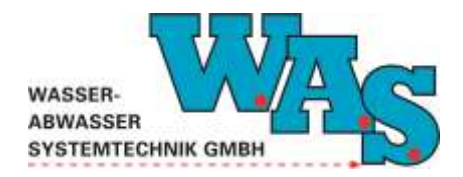

**Seite 48** Version: 1.11 Gültig ab: 28.09.2023

## 11.2 EG-Baumusterprüfbescheinigung

Die EG-Baumusterprüfbescheinigung finden Sie auf unserer Homepage www.was-bs.de unter dem Menüpunkt Produkte.